## GEOMETRICAL SOLIDS

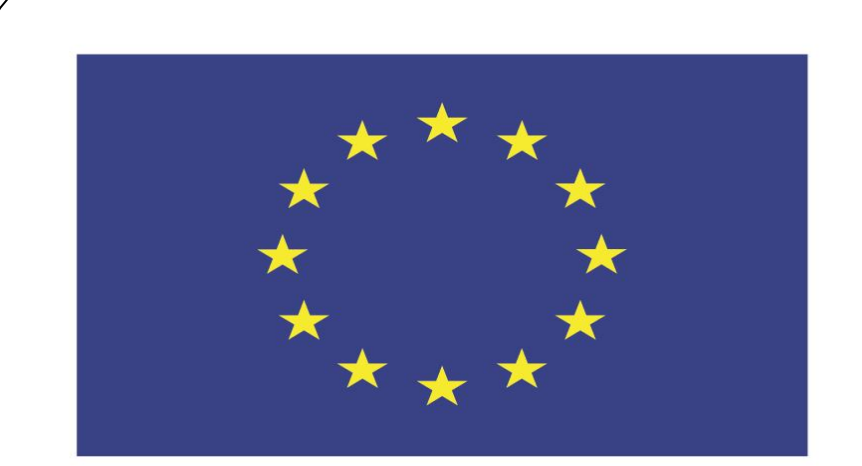

### Co-funded by the European Union

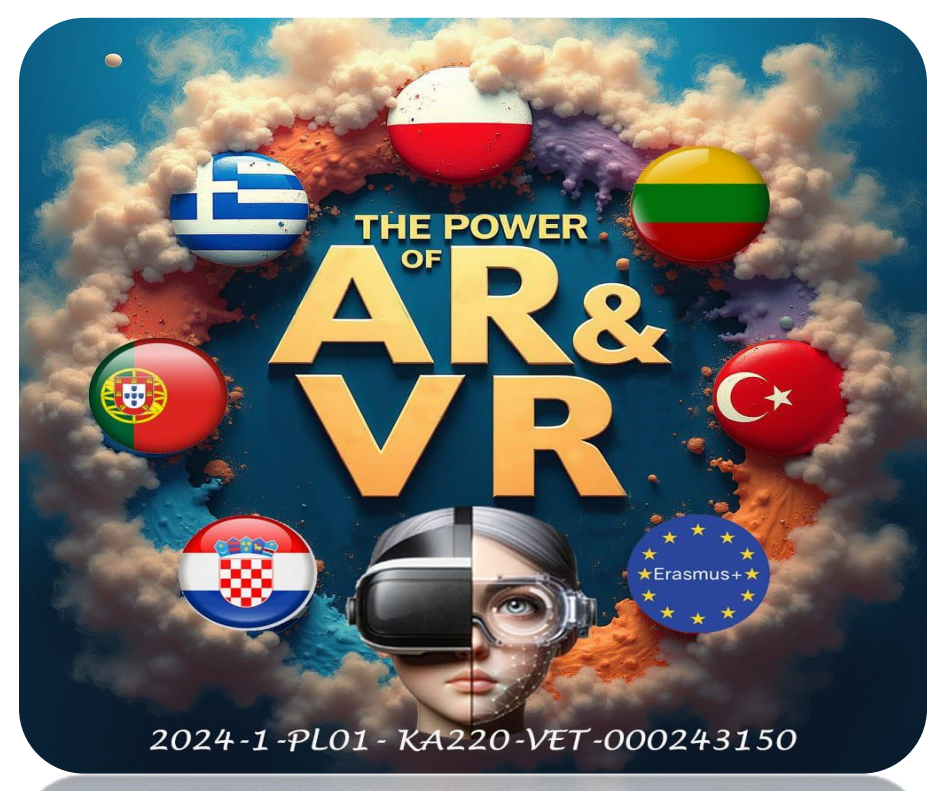

2024-1-PL01-KA220-VET-000243150

JACEK KAWAŁEK

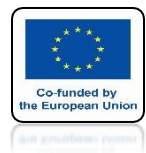

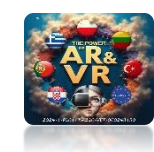

## OPEN BLENDER

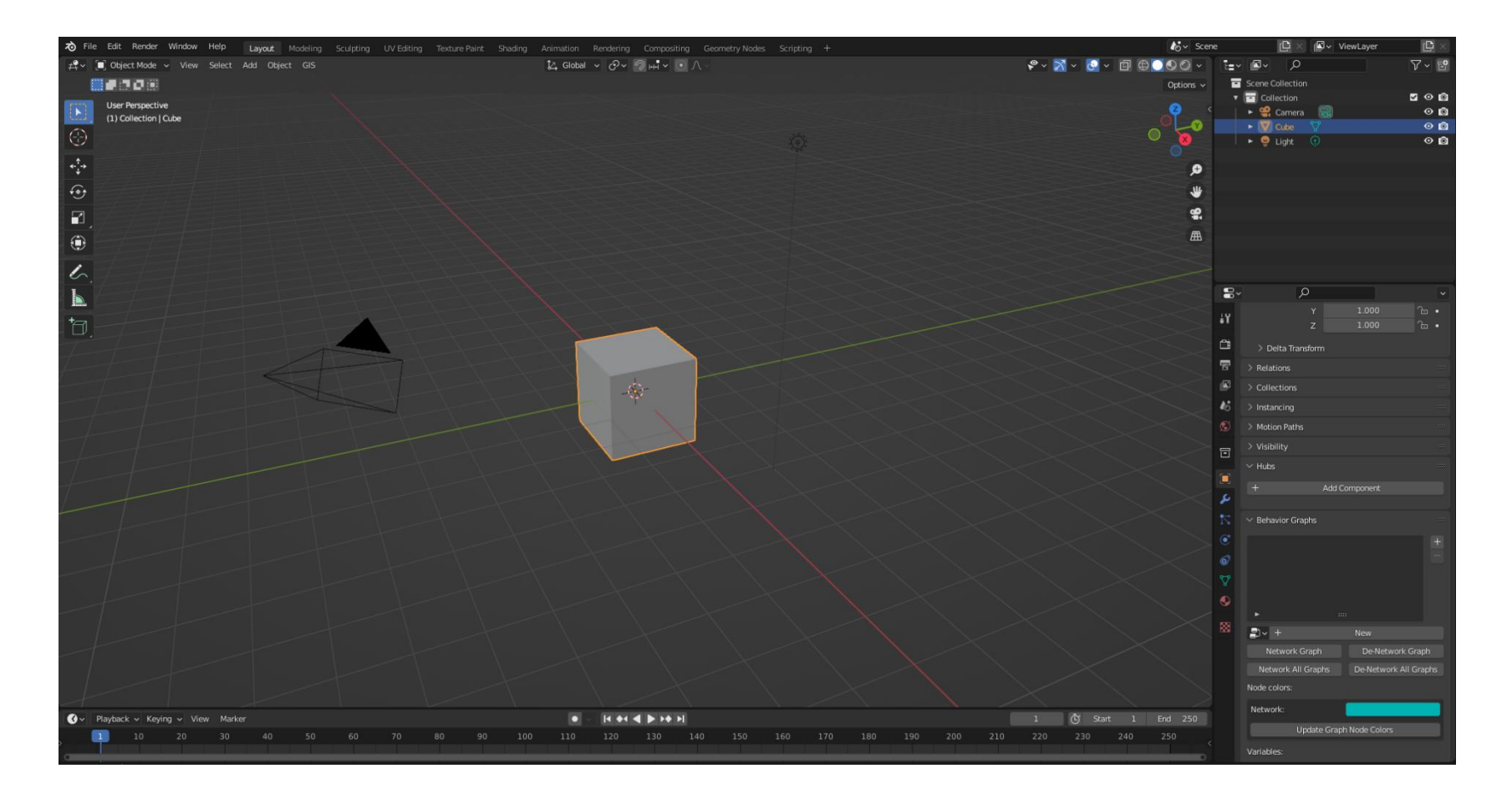

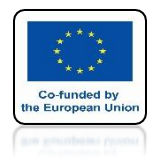

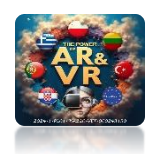

## **DELETE CUBE**

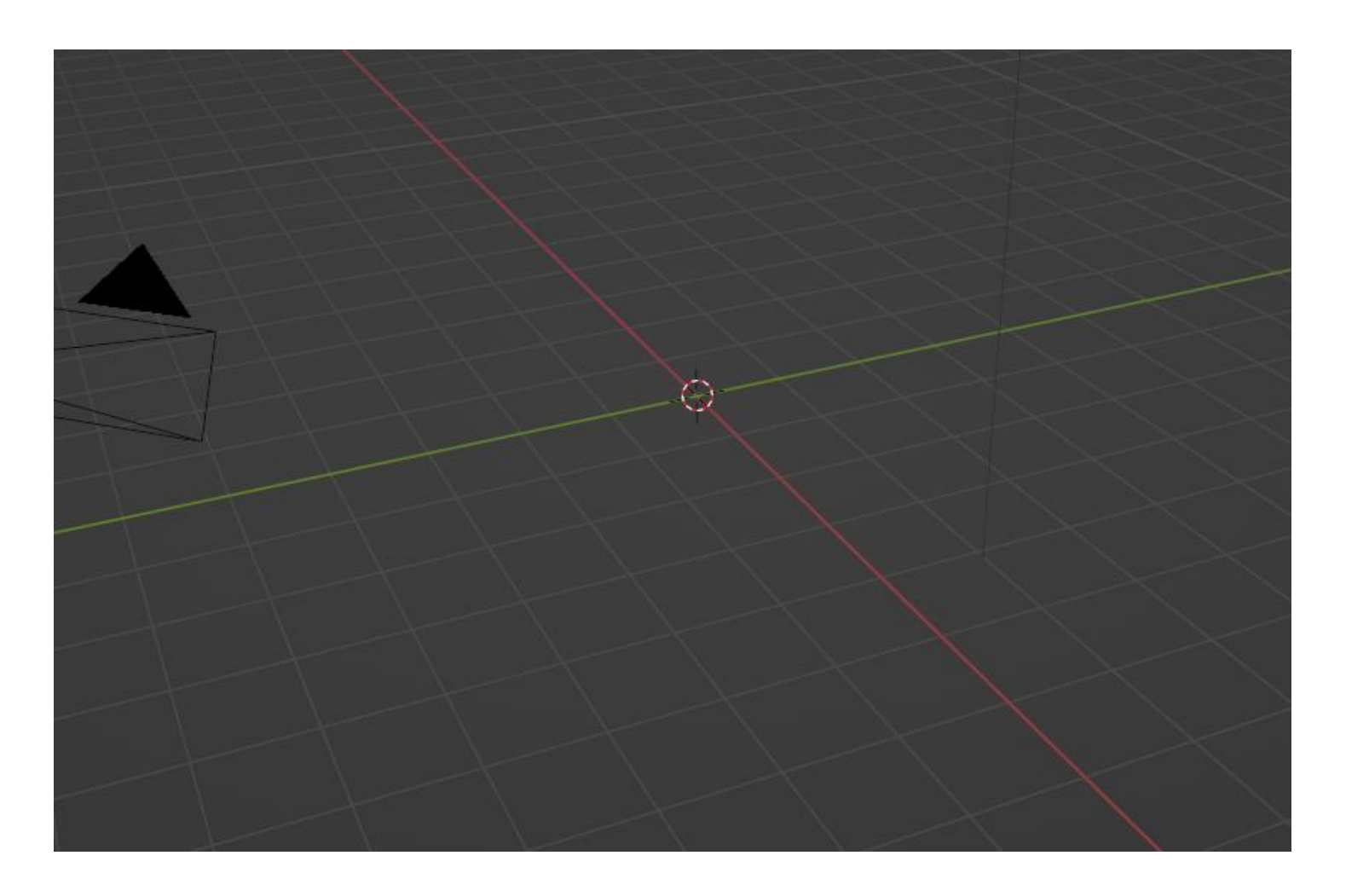

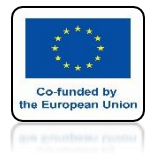

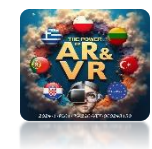

### **GO TO PREFERENCES**

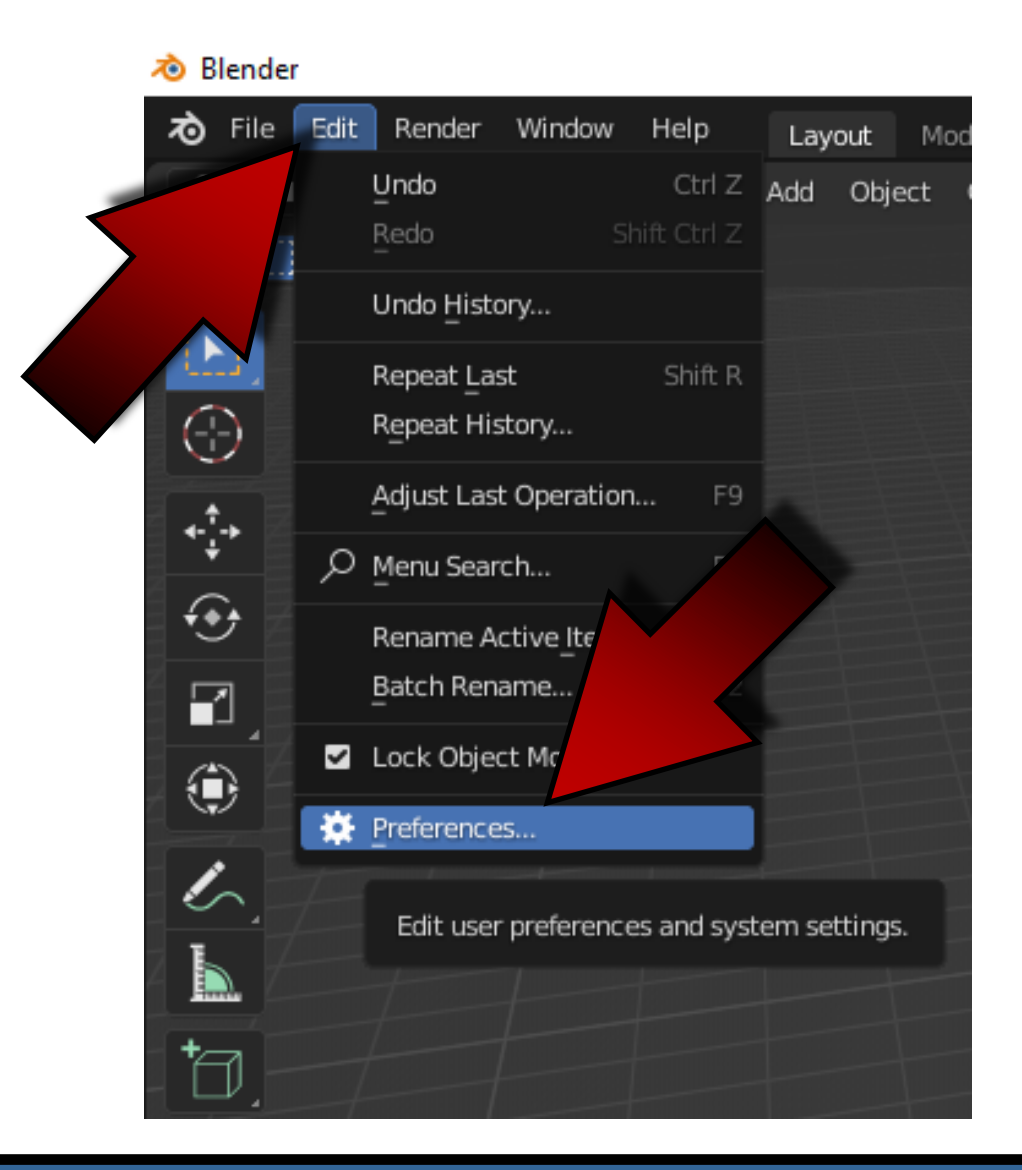

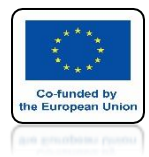

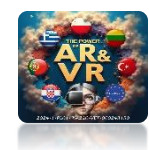

## ADD EXTRA OBJECTS

| 🔊 Blender Preferences |                |                   |         |          | _       | -  |         | × |
|-----------------------|----------------|-------------------|---------|----------|---------|----|---------|---|
| Interface             | Official       | Community         | Testing | <b>1</b> | Install | 22 | Refresh |   |
| Themes                | Enabled Add-or | ns Only All       |         | ~        | ,       |    |         | × |
| Viewport              | 🕨 🗆 Add Curv   | ve: Extra Objects |         |          |         |    |         | 2 |
| Lights                | 🕨 🗹 Add Mesl   | h: Extra Objects  |         |          |         |    |         |   |
| Editing               |                |                   |         |          |         |    |         |   |
| Animation             |                |                   |         |          |         |    |         |   |
| Add-ons               |                |                   |         |          |         |    |         |   |
| Input                 |                | v                 |         |          |         |    |         |   |
| Navigation            |                |                   |         |          |         |    |         |   |
| Keymap                |                |                   |         |          |         |    |         |   |
| System                |                |                   |         |          |         |    |         |   |
| Save & Load           |                |                   |         |          |         |    |         |   |
| File Paths            |                |                   |         |          |         |    |         |   |
|                       |                |                   |         |          |         |    |         |   |

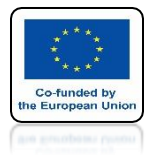

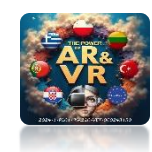

### WITH SHIFT+A ENTER REGULAR SOLID

| Add                                                                                                    |        |                                                                |   |                                           |           |
|----------------------------------------------------------------------------------------------------|--------|----------------------------------------------------------------|---|-------------------------------------------|-----------|
| <ul> <li>✓ Mesh</li> <li>✓ Curve</li> <li>✓ Surface</li> <li>✓ Metaball</li> <li>ⓓ Text</li> <li>▲ Volume</li> <li>☑ Grease Pencil</li> </ul> | •      | Plane Cube Circle UV Sphere Consphere Cylinder Cone            |   |                                           |           |
| <ul> <li>★ Armature</li> <li># Lattice</li> <li>▶ Empty</li> <li>▶ Image</li> </ul>                                                           | *<br>* | ⊙ Torus<br>፹ Grid<br>양 Monkey<br>② Rock Generator              |   |                                           |           |
| Light     Light Probe     Camera     Speaker                                                                                                  | *      | Single Vert     Round Cube     Torus Objects     Math Function |   | Z Math Surfac                             |           |
| Force Field     Collection Instance                                                                                                    |        | ♥ Gears<br>↓ Pipe_Joints<br>Diamonds                           | * | XYZ Math Sur<br>Regular Solid<br>Triangle | Add one o |
|                                                                                                    |        | Extras<br>Parent To Empty                                      |   |                                           | Add one o |

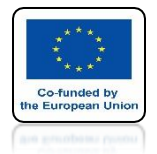

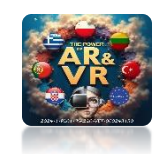

### OPEN THE WINDOW IN THE BOTTOM LEFT CORNER

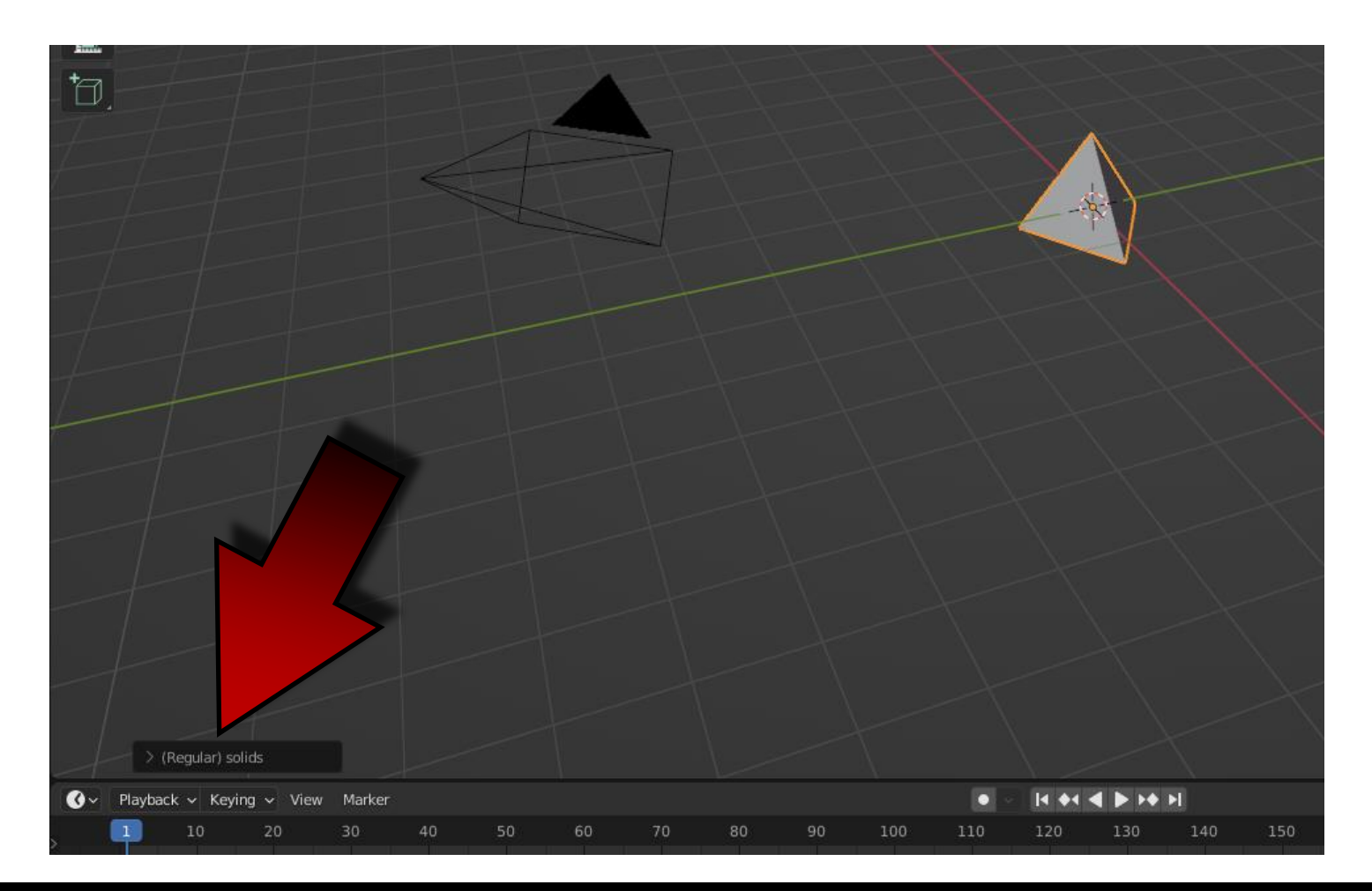

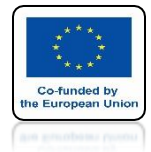

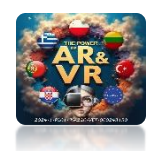

## OPEN THE PRESETS TAB

|                     |             | _     | +  |    |
|---------------------|-------------|-------|----|----|
| ✓ (Regular) solids  |             |       |    |    |
| Operator Presets    |             | ~ + - |    |    |
| Source              | Tetrahedron | ~     |    | -  |
| Size                | 1.00        |       |    |    |
| Vertex Truncation   | 0.000       |       |    |    |
| Truncation          | 0.000       |       |    | -  |
| Snub                | No Snub     | ~     |    |    |
|                     | Dual        |       |    |    |
|                     | Keep Size   |       |    | -  |
| Presets             | Custom      | ~     |    |    |
| Playback 🗸 Keying 🗸 | View Marker |       |    |    |
| 1 10 20             | 30          | 40    | 50 | 60 |

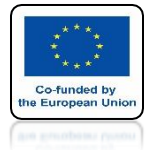

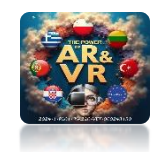

### CHOOSE TRUNCATED ICOSIDODECAHEDRON

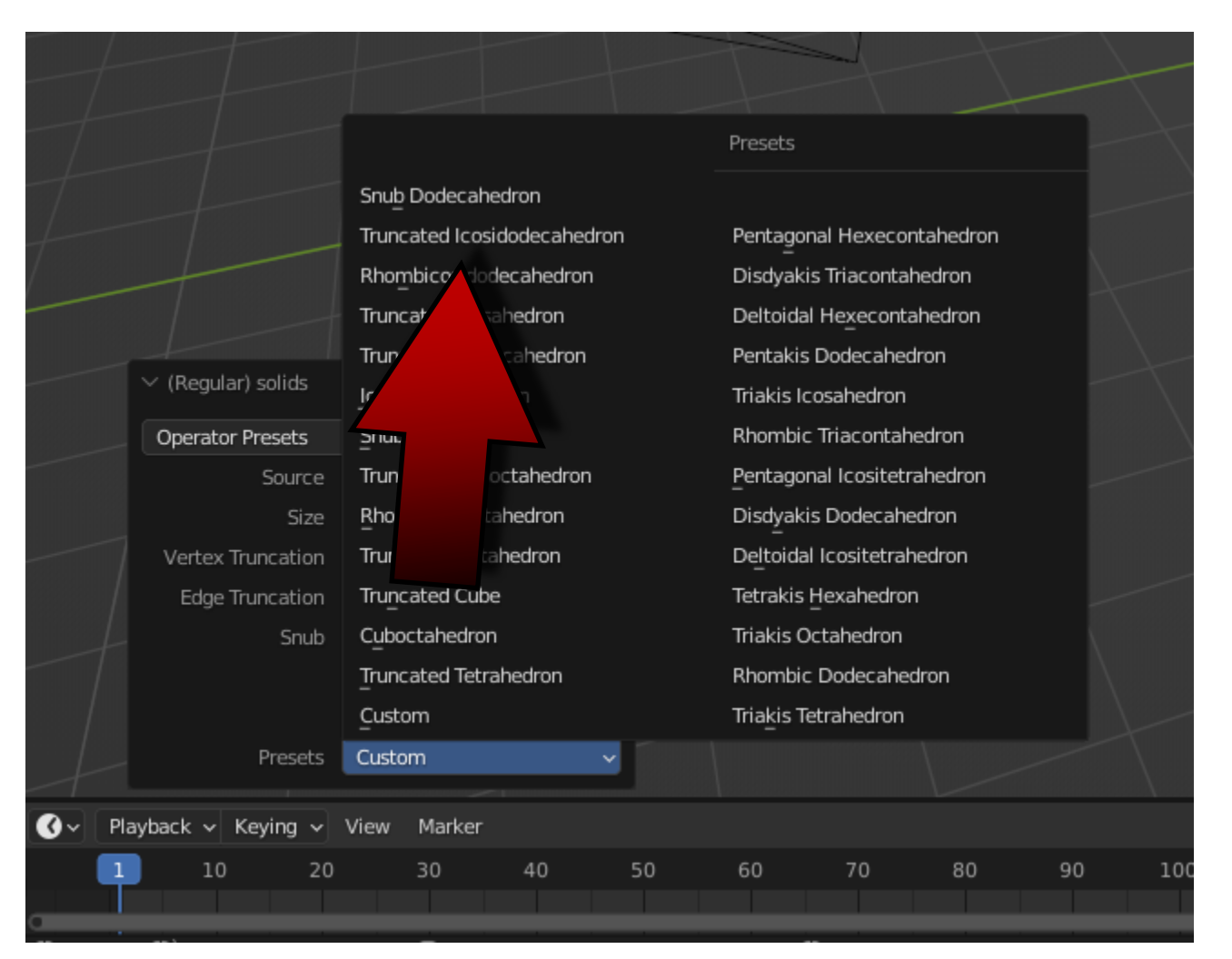

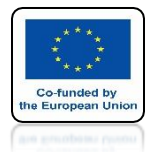

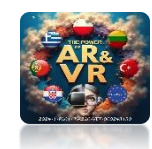

### YOU WILL GET THIS MODEL

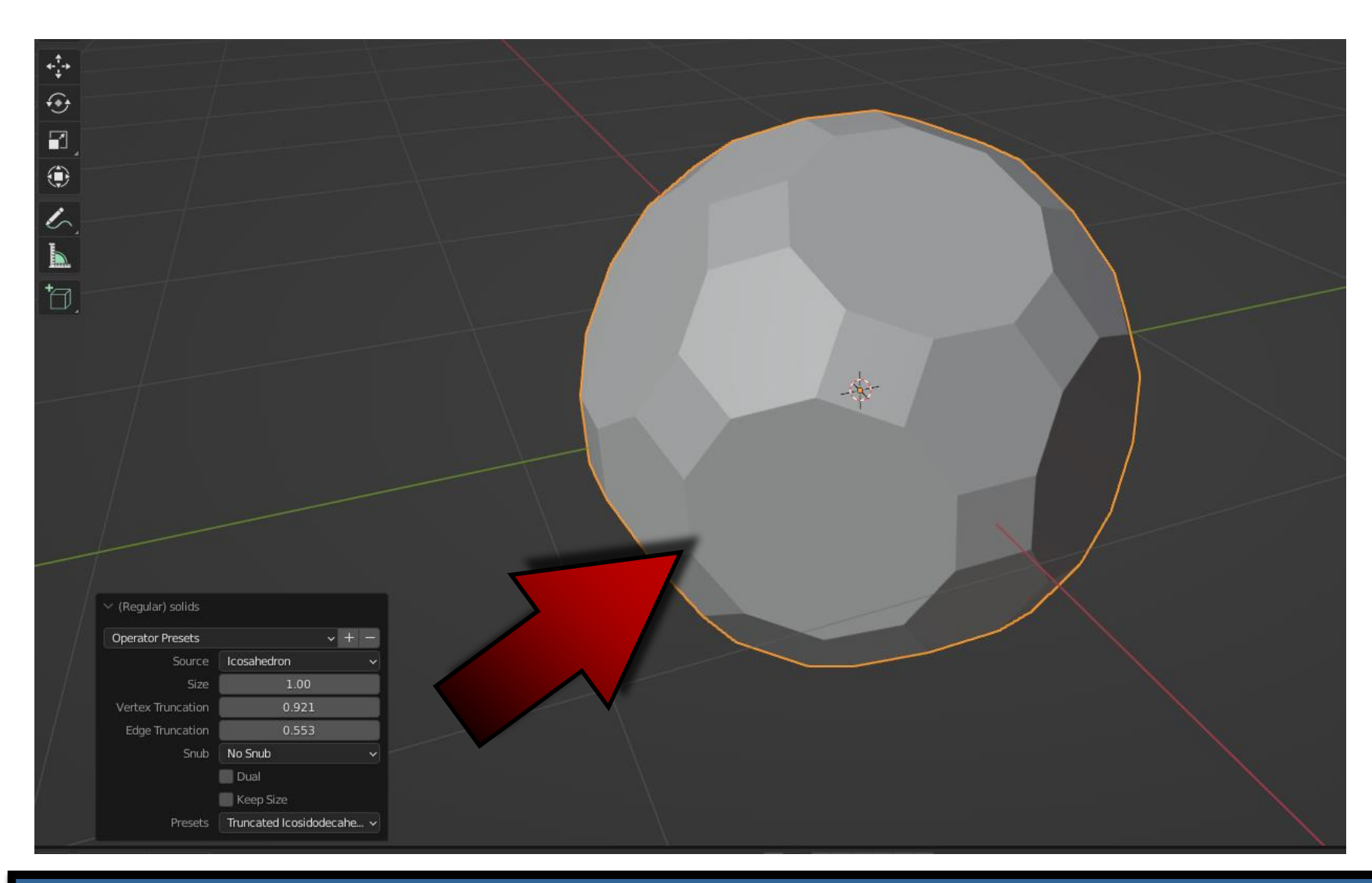

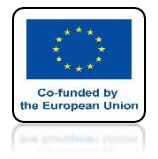

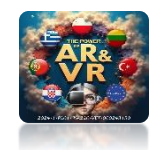

## GO TO EDIT MODE

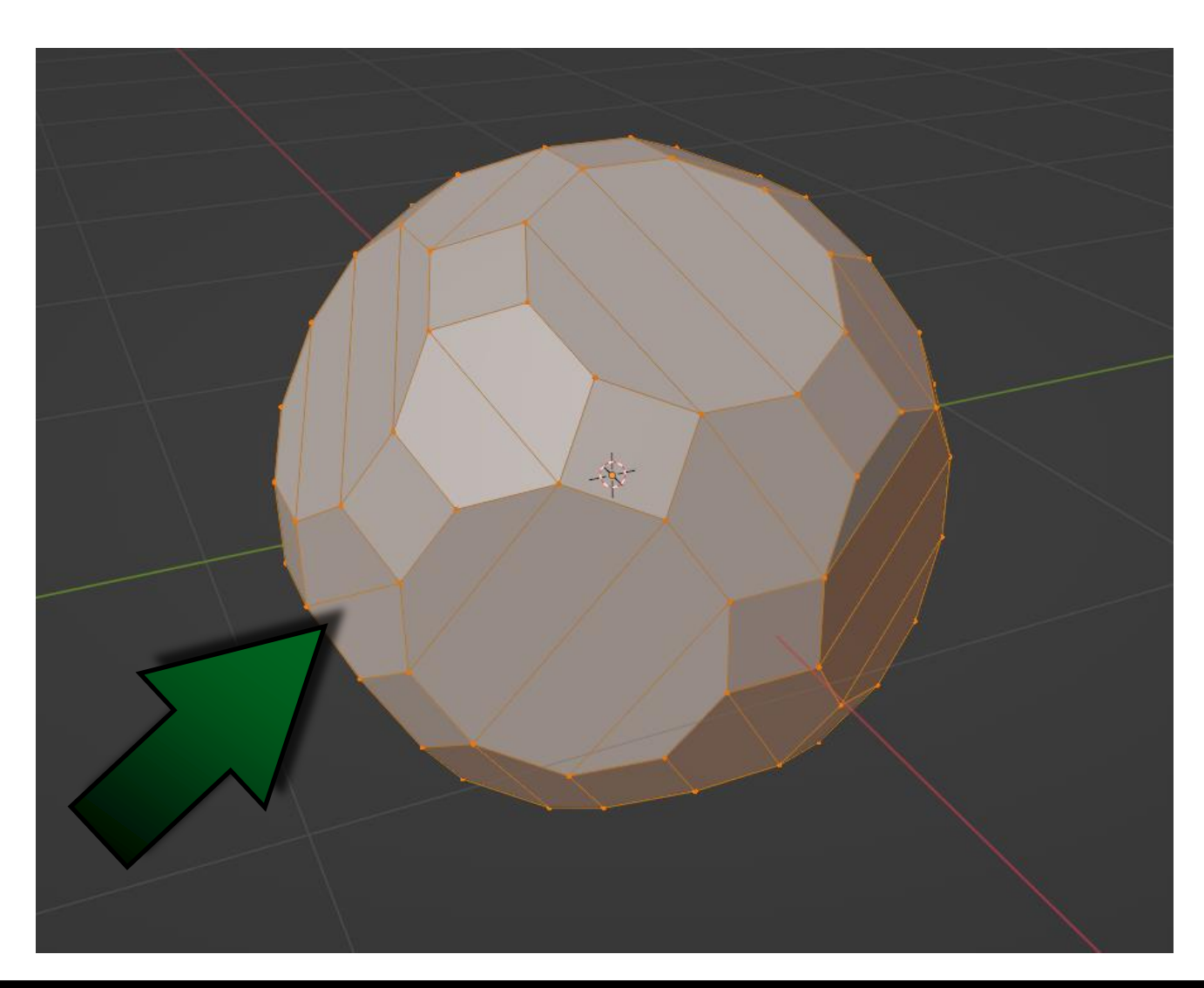

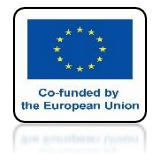

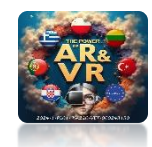

### PRESS KEY X AND SELECT LIMITED DISOLVE

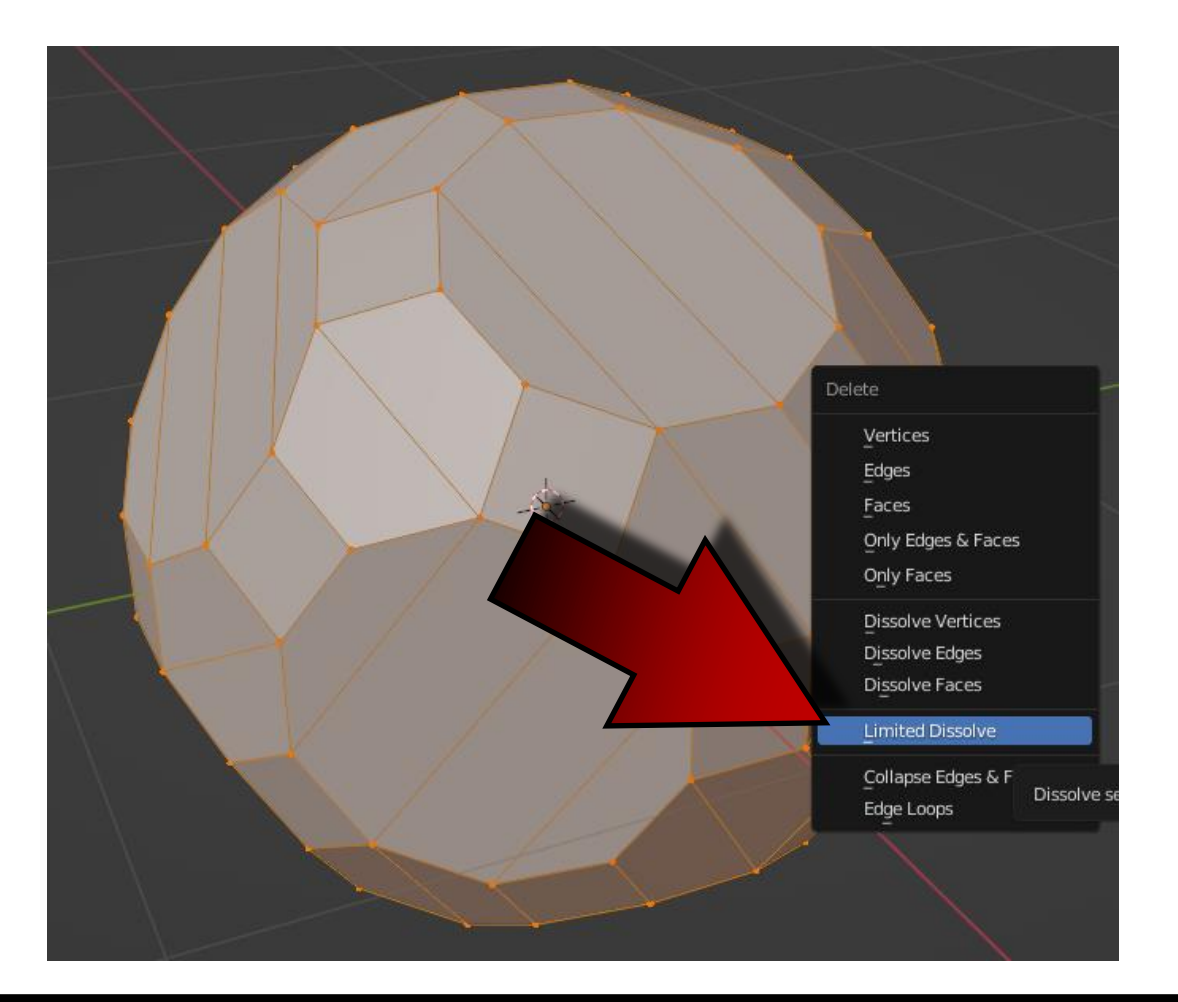

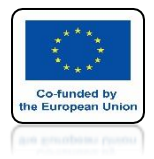

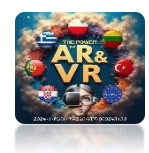

### EXCESS ITEMS WILL BE REMOVED

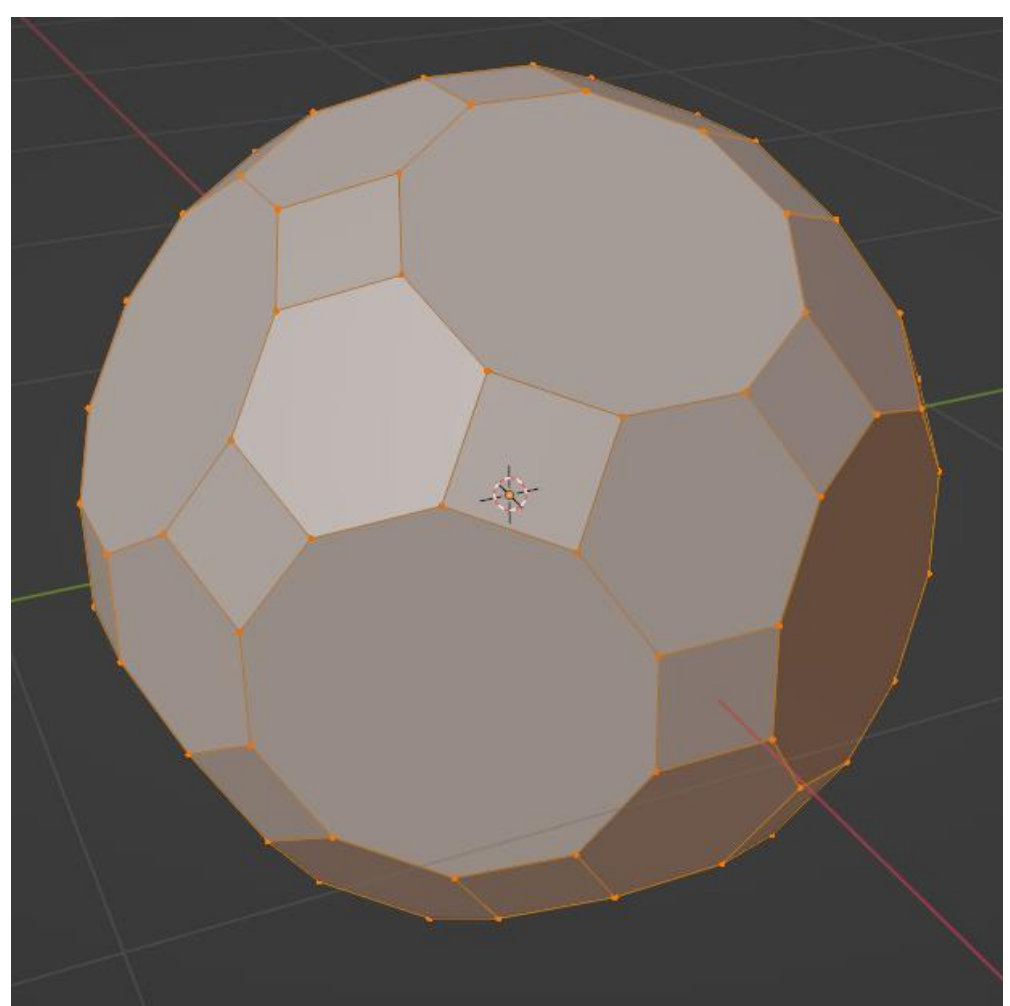

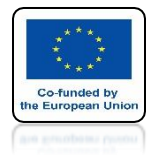

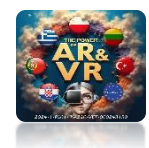

## **GO TO OBJECT MODE**

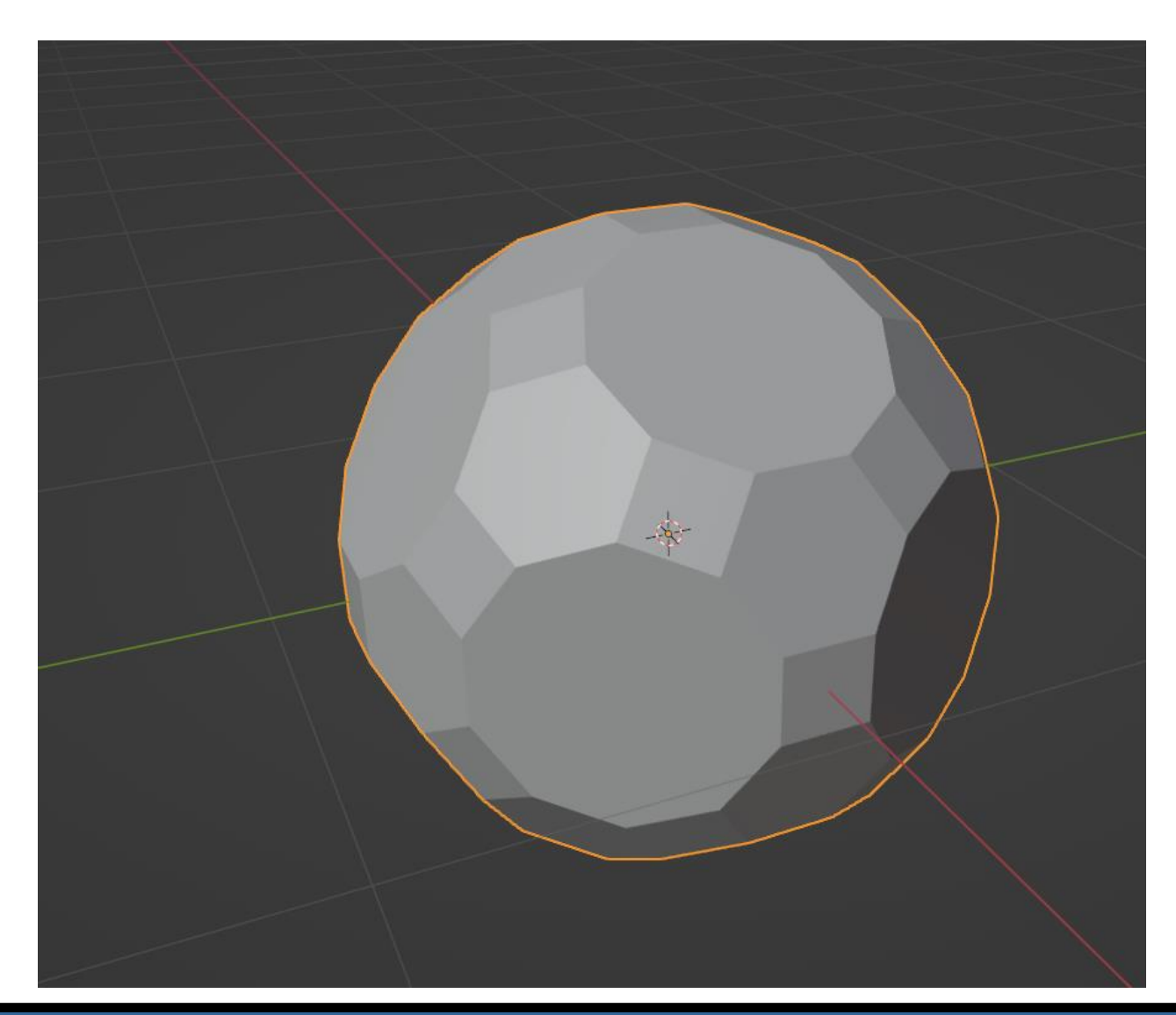

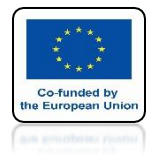

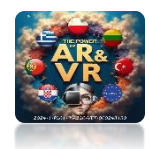

### SELECT WIREFRAME MODIFIER

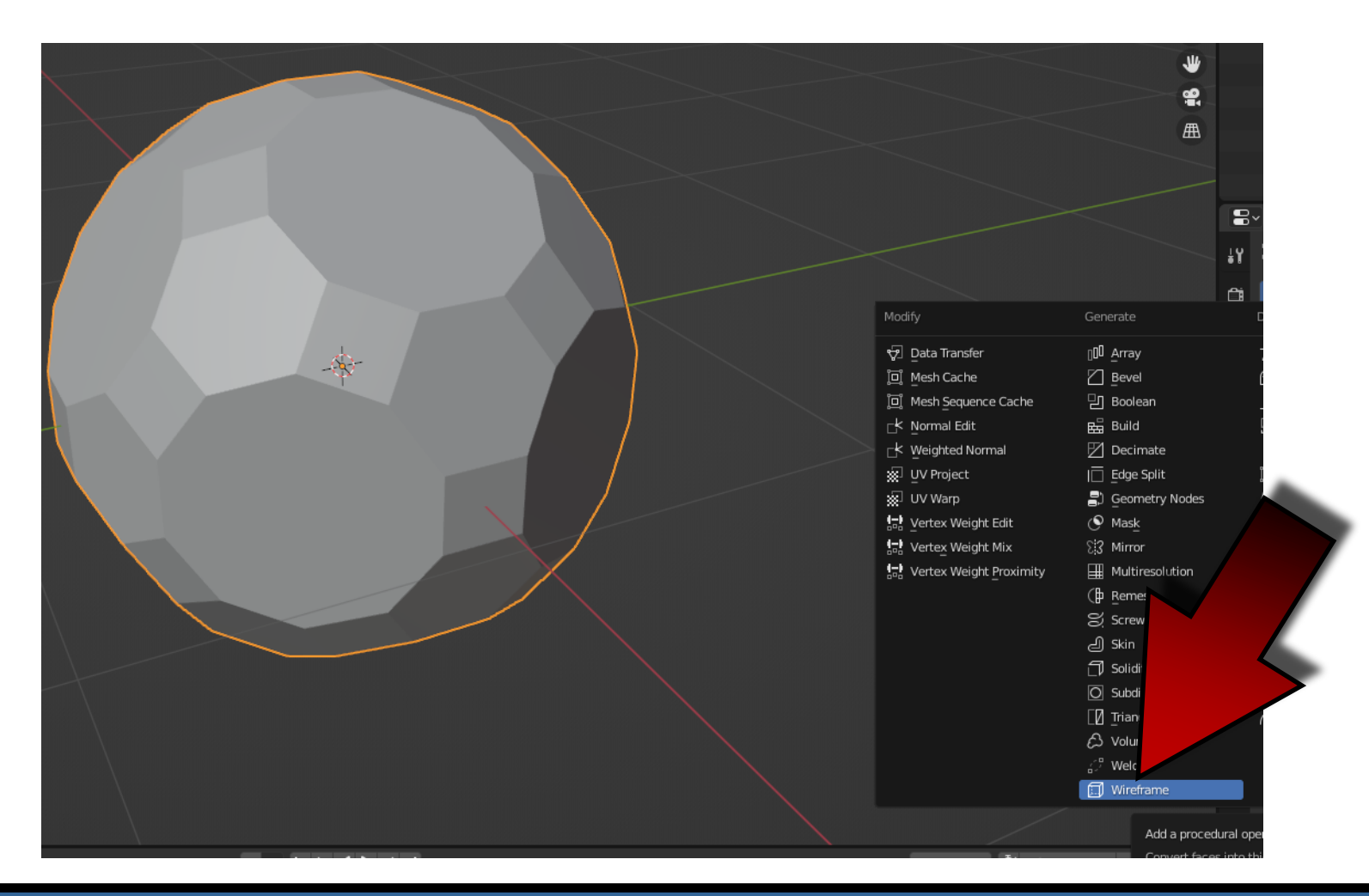

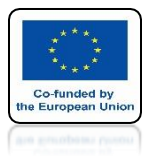

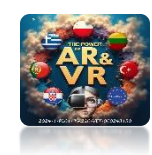

## THIS IS HOW IT WORKS

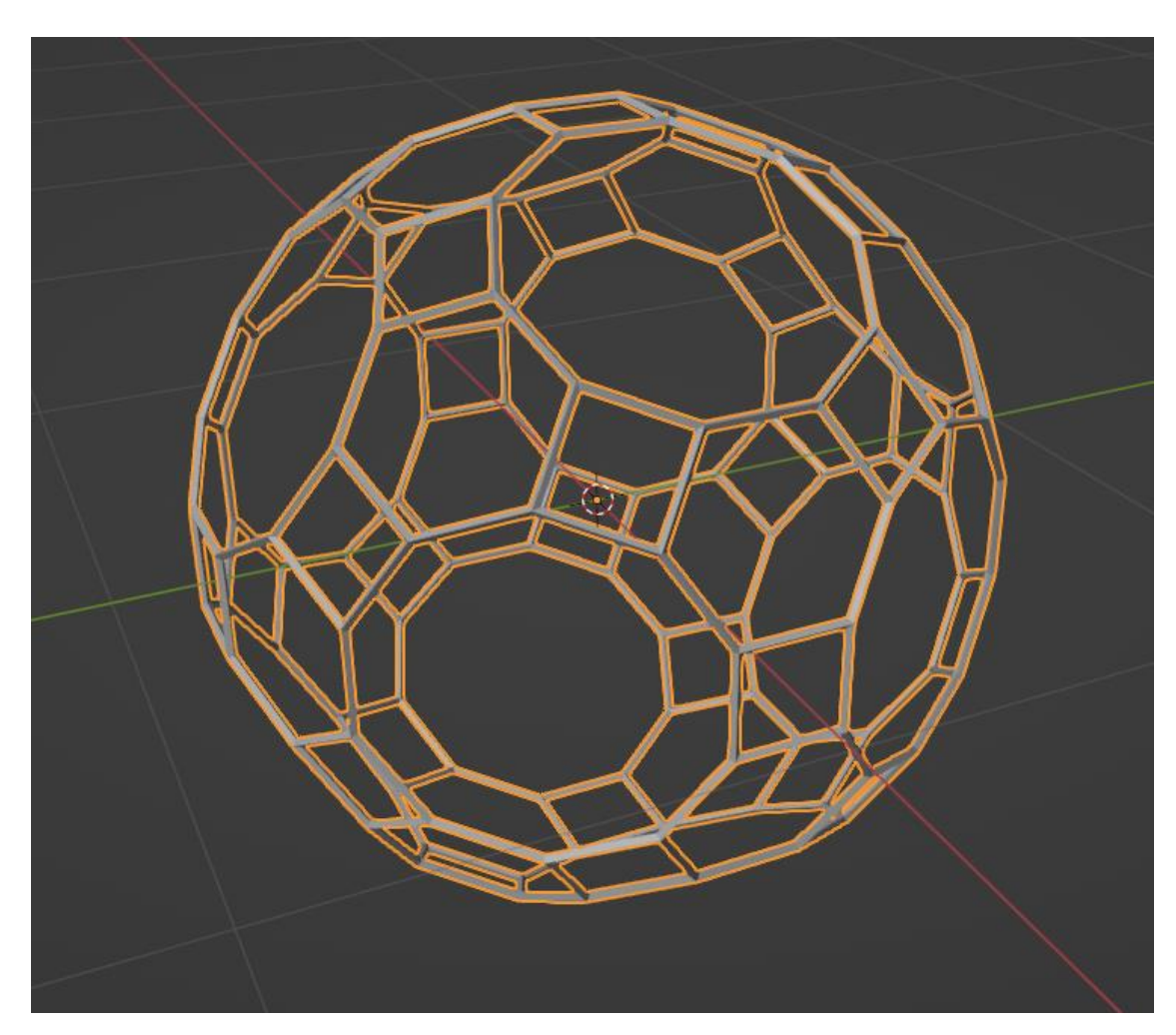

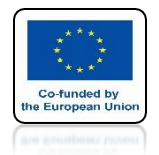

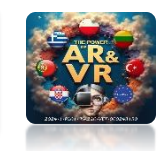

## **OVERRIDE THE SETTINGS IN THE THICKNESS WINDOW**

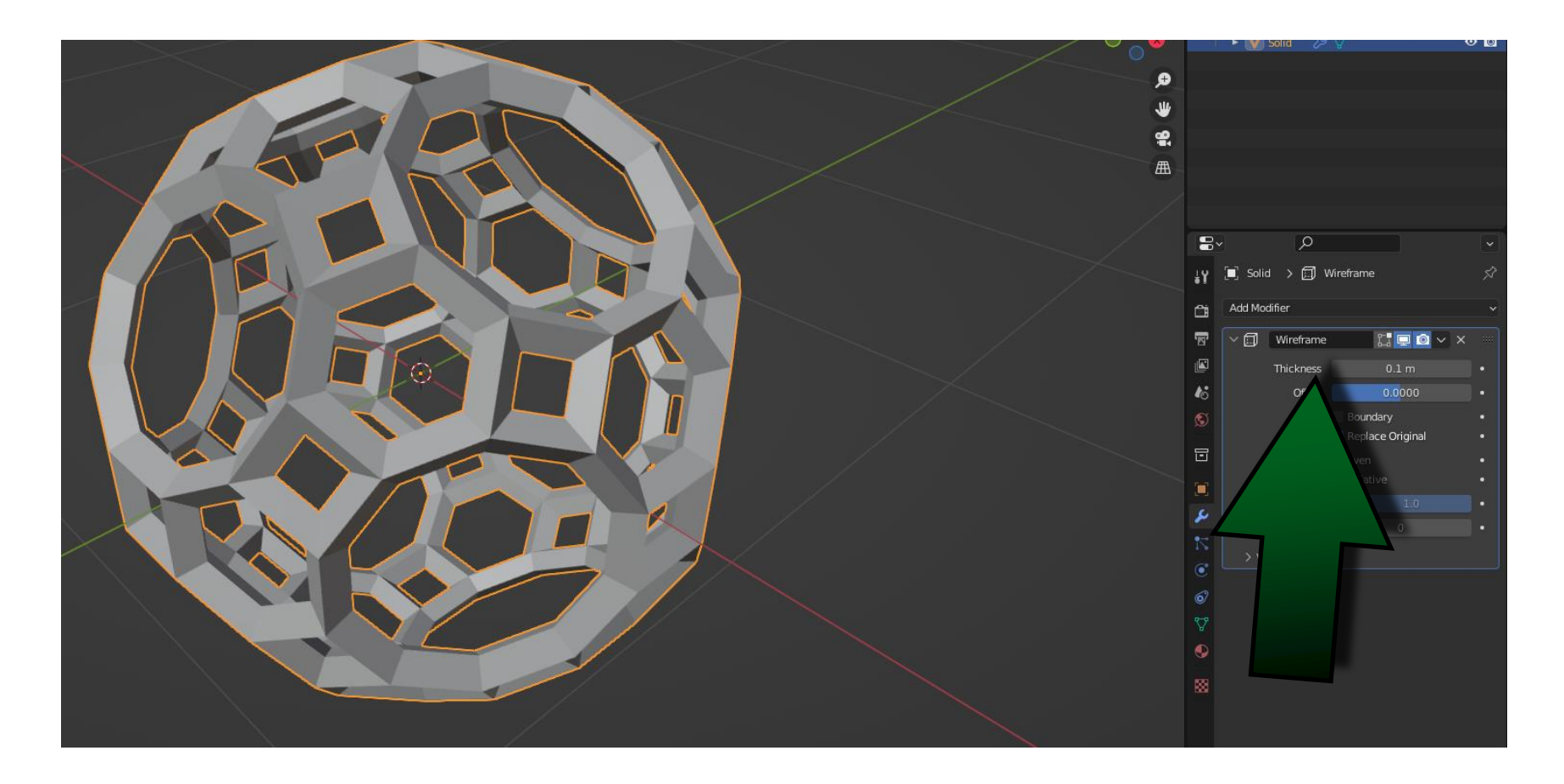

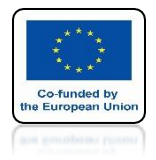

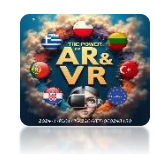

## ADD TEXT WITH SHIFT+A

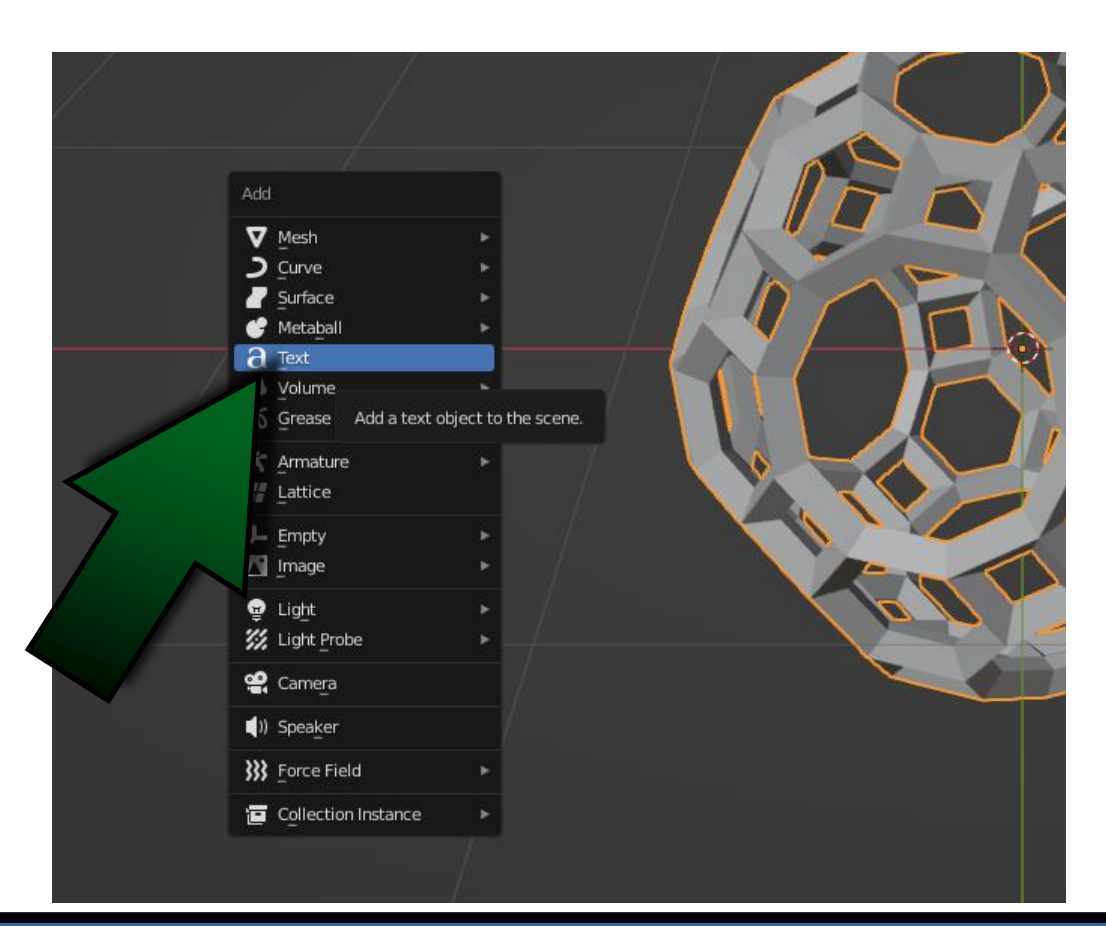

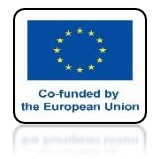

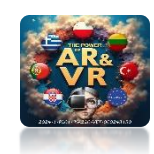

## TEXT IS INSERT INTO THE 3D CURSOR

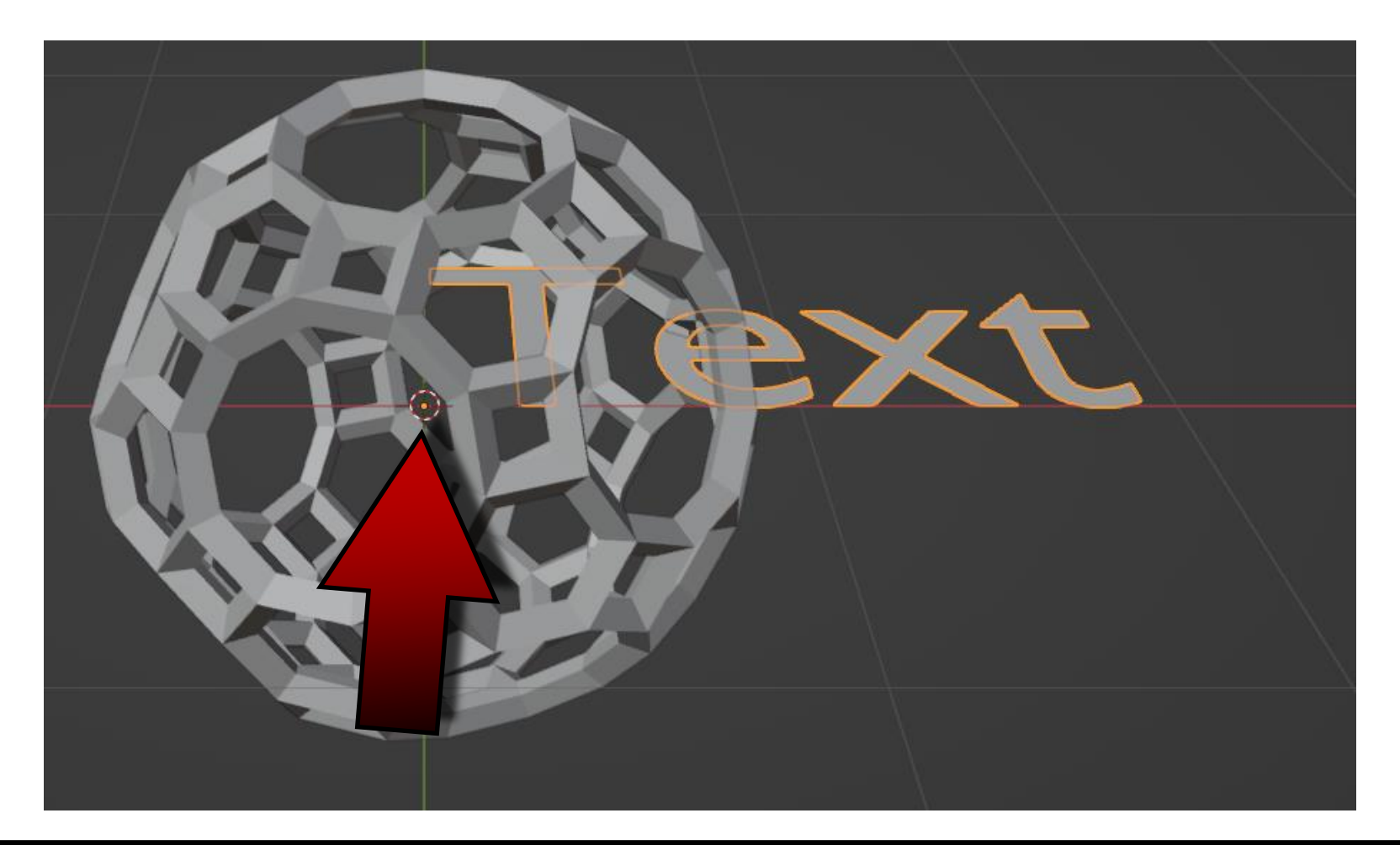

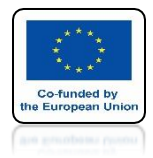

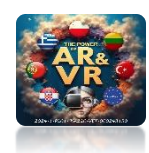

## SET TEXT BEFORE MODEL

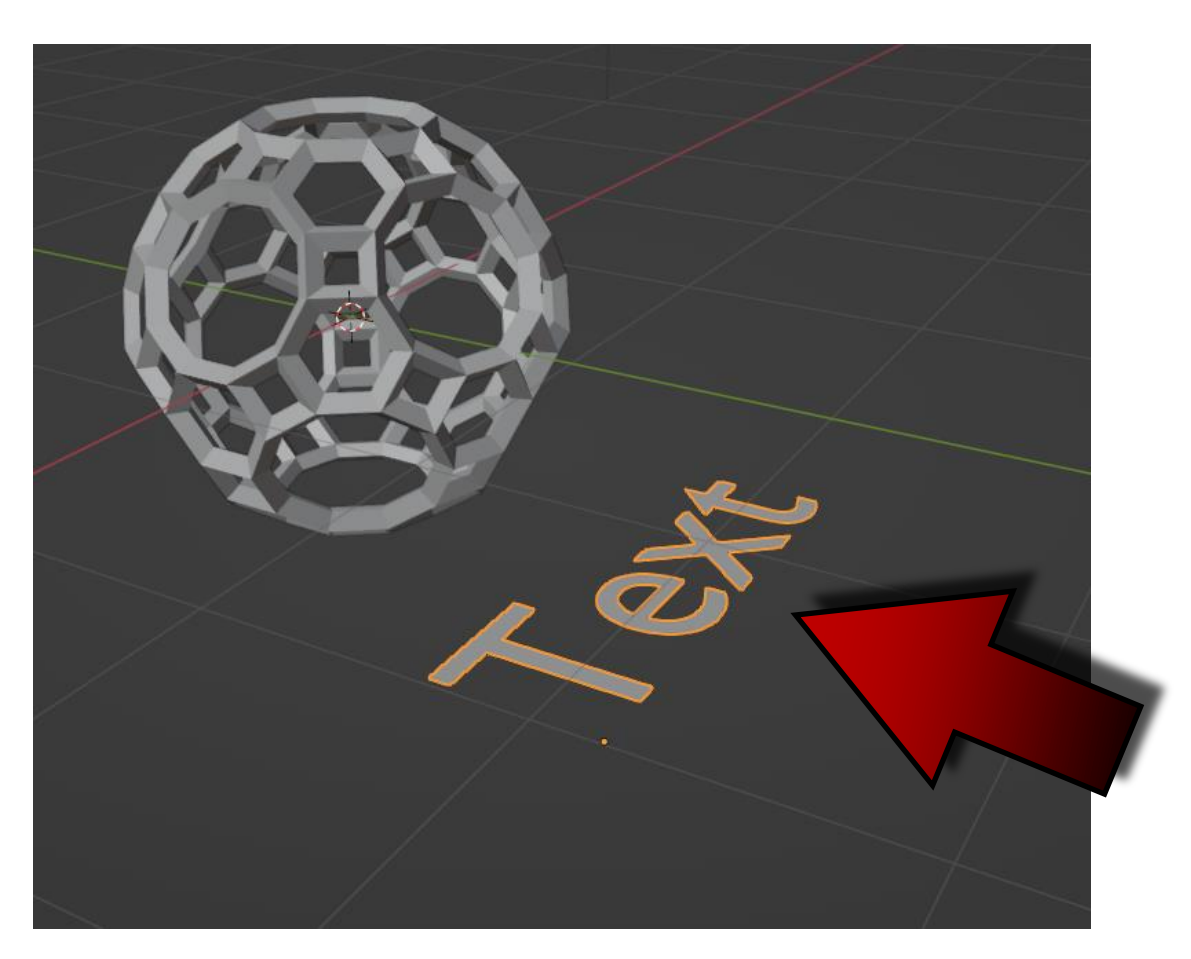

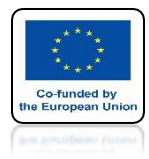

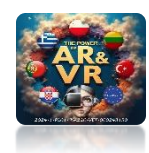

## GO TO EDIT MODE FOR TEXT

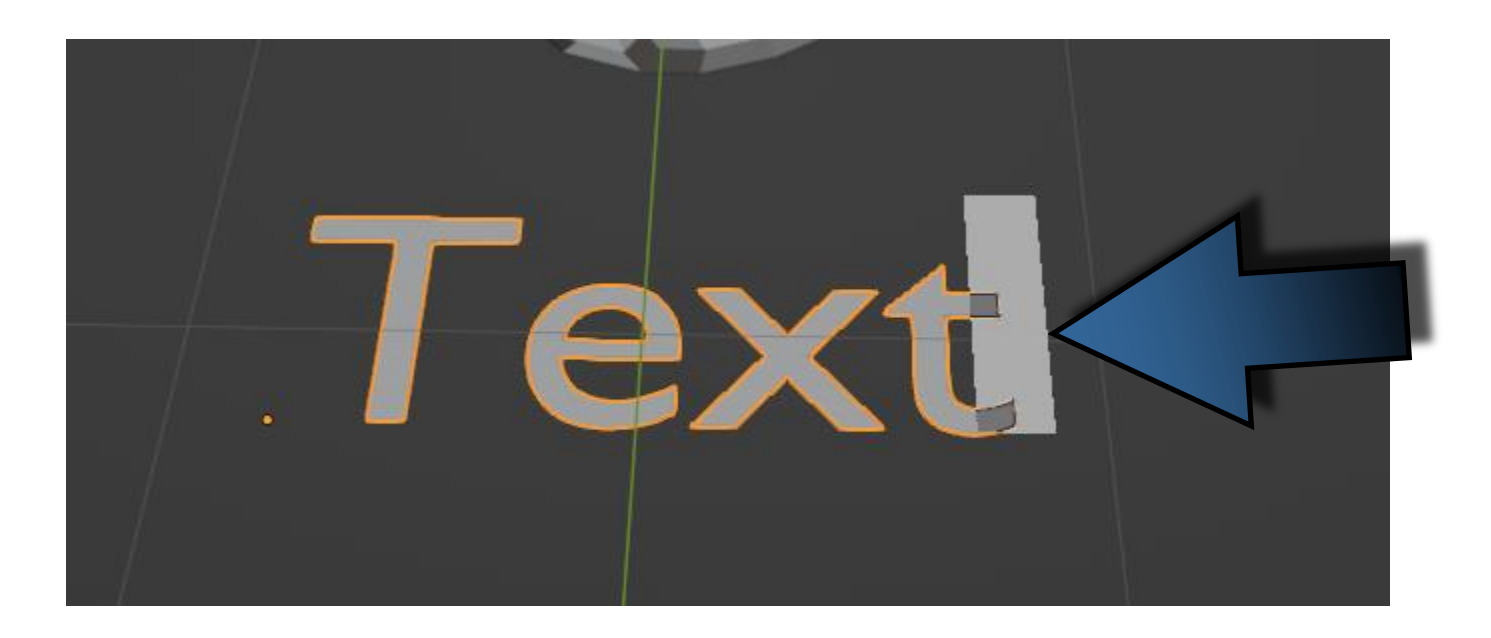

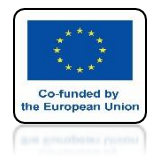

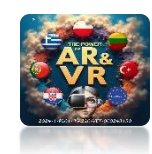

## ENTER MODEL NAME

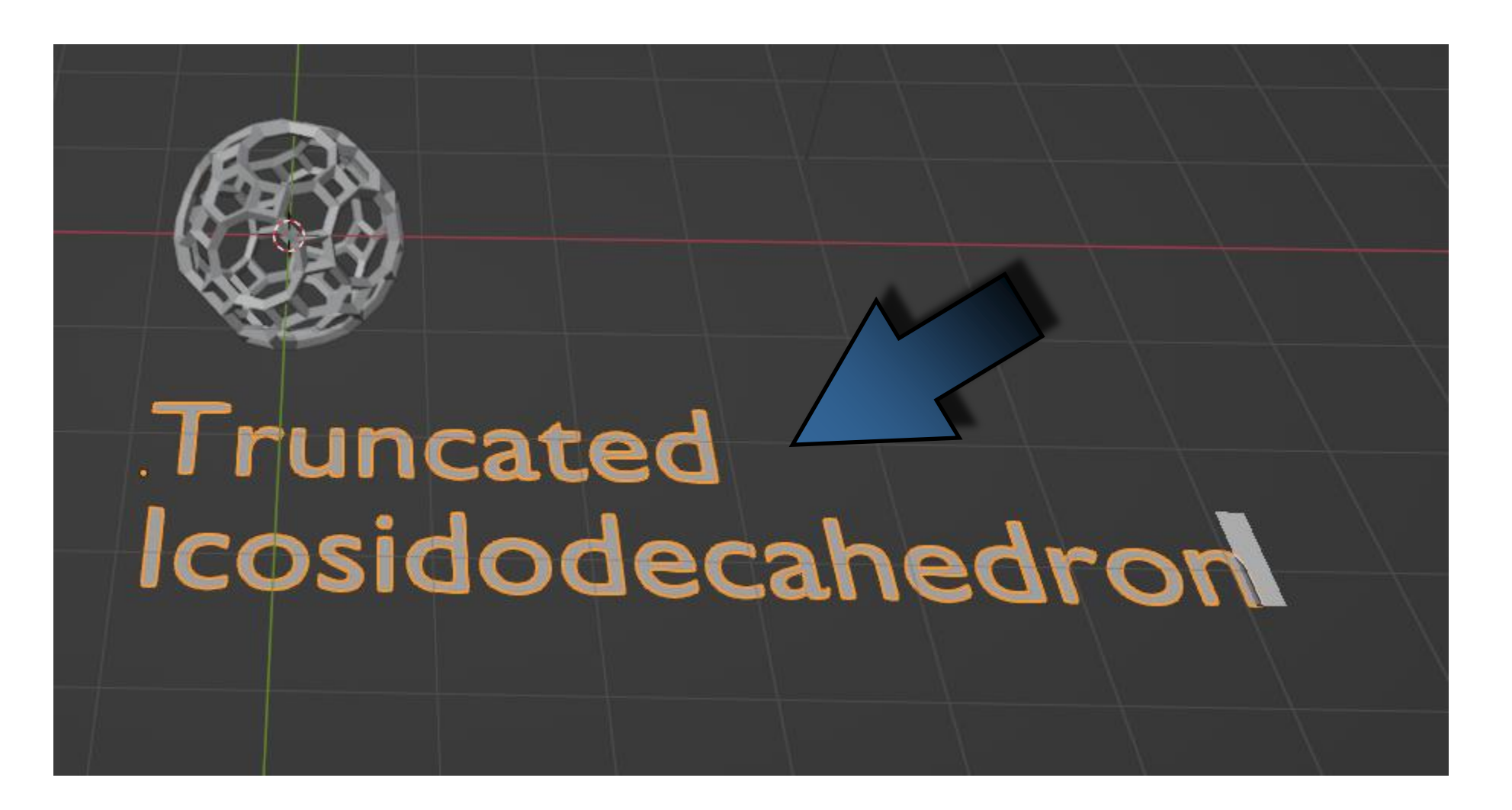

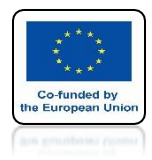

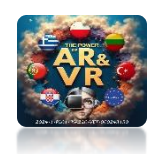

## YOU CAN ALIGN THE FONT

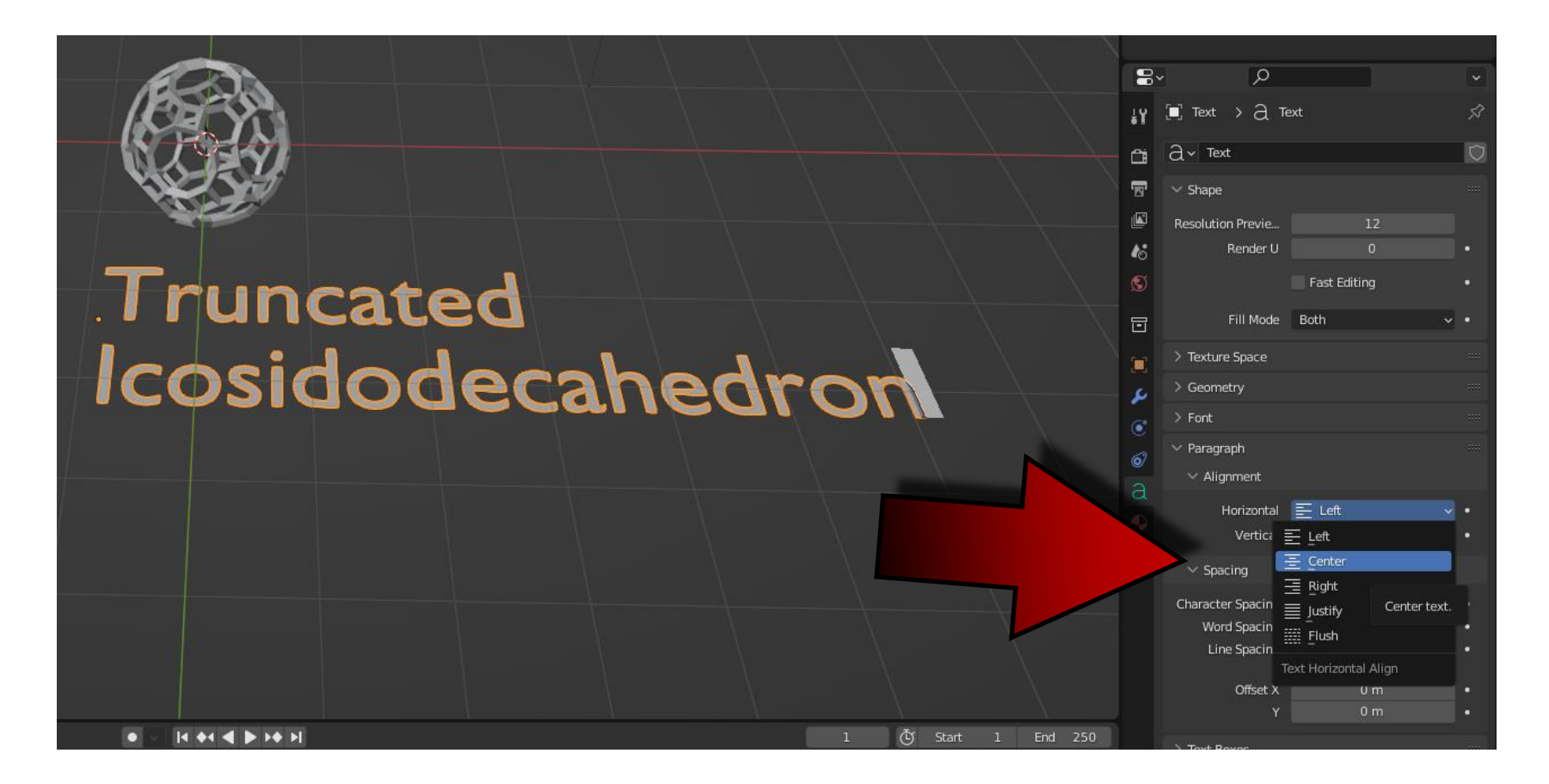

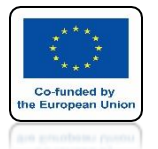

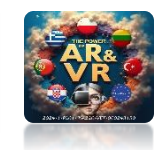

### IF YOU ARE PLANNING TO PRINT 3D YOU CAN USE THE FONT ARIAL BLACK

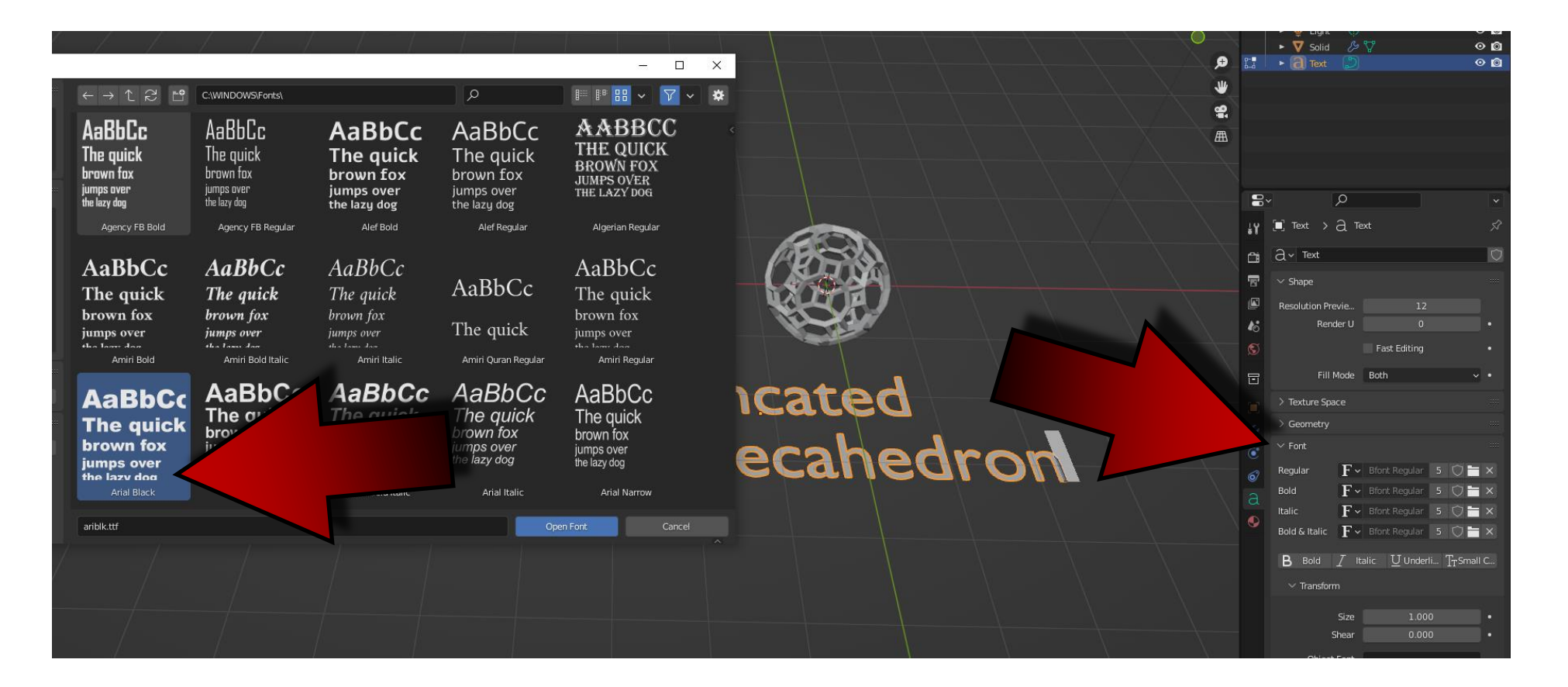

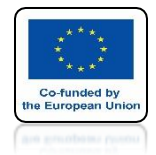

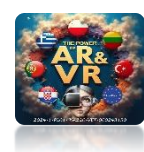

### WITH THE RIGHT MOUSE KEY CONVERT TEXT TO MESH SELECT CONVERT TO / MESH

| Trun      | Object Context Menu                                                                                                    |
|-----------|----------------------------------------------------------------------------------------------------|
| Icosidode | Adjust Extrusion<br>Adjust Offset                                                                                                    |
|           | Set Origin       Mesh         Copy Objects       Ctrl C         Grease Per**       Convert selected objects to another type: Mesh         Paste Objects       Ctrl V         Mesh from Curve Surface Metaball or Text objects |
|           | Duplicate Objects Shift D<br>Duplicate Linked Alt D                                                                                                    |
|           | Rename Active Object F2                                                                                                    |

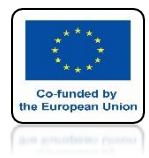

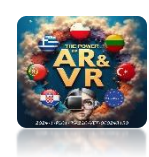

# GO TO EDIT NODE

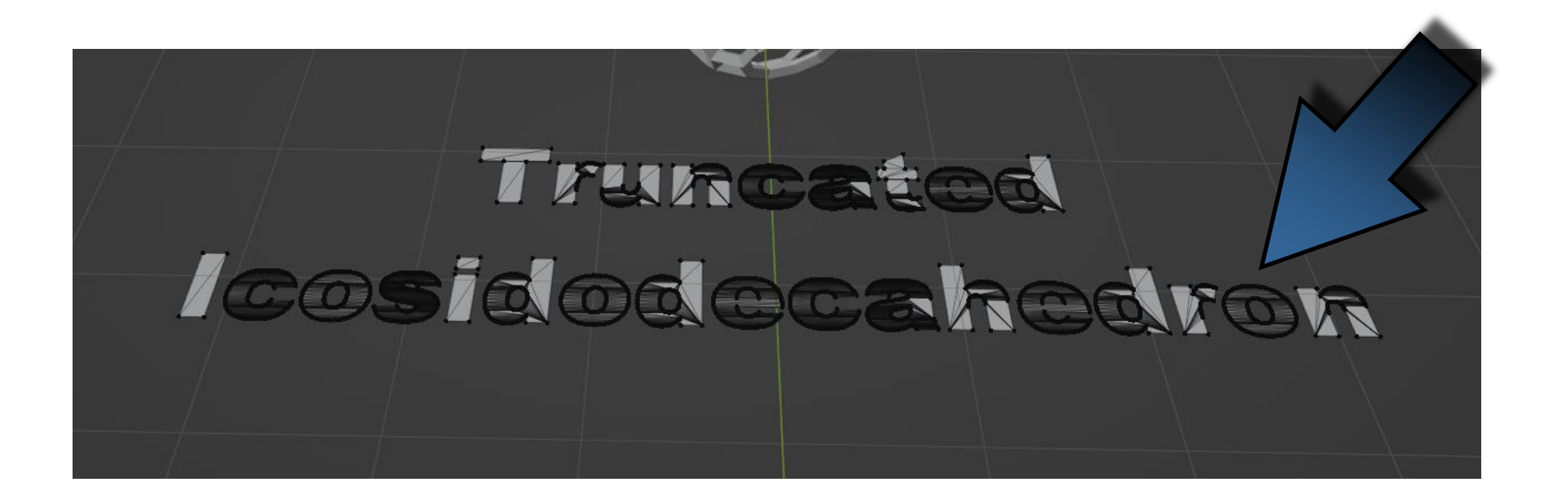

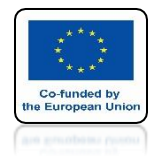

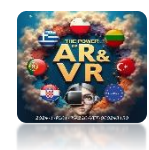

## WITH THE A KEY SELECT ALL

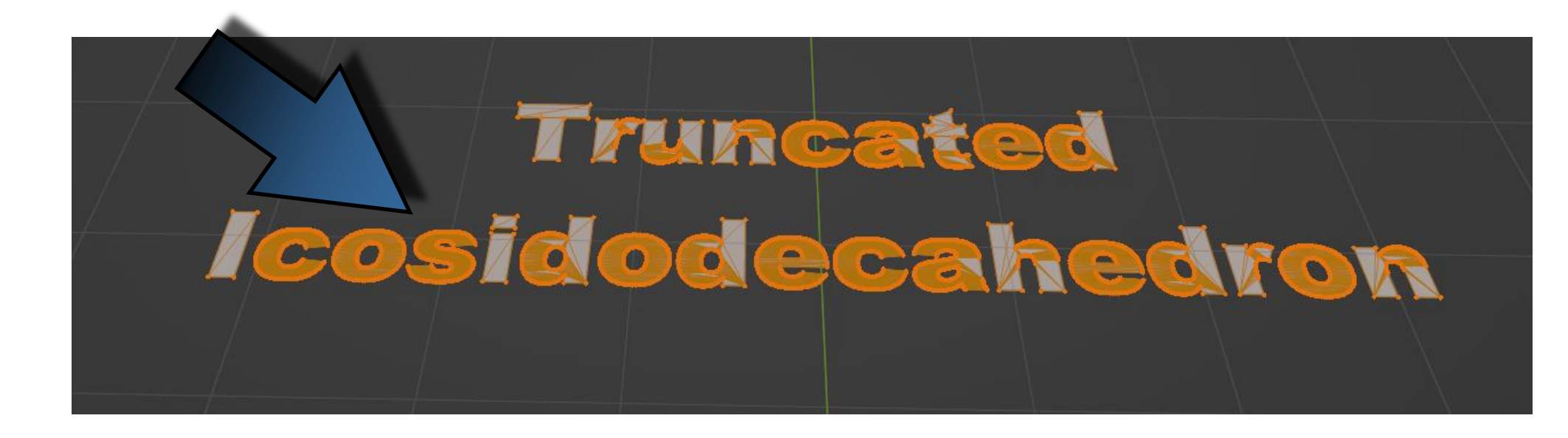

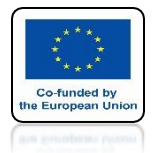

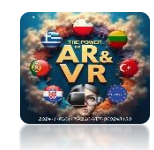

## CLICK ON X AND SELECT LIMITED DISSOLVE

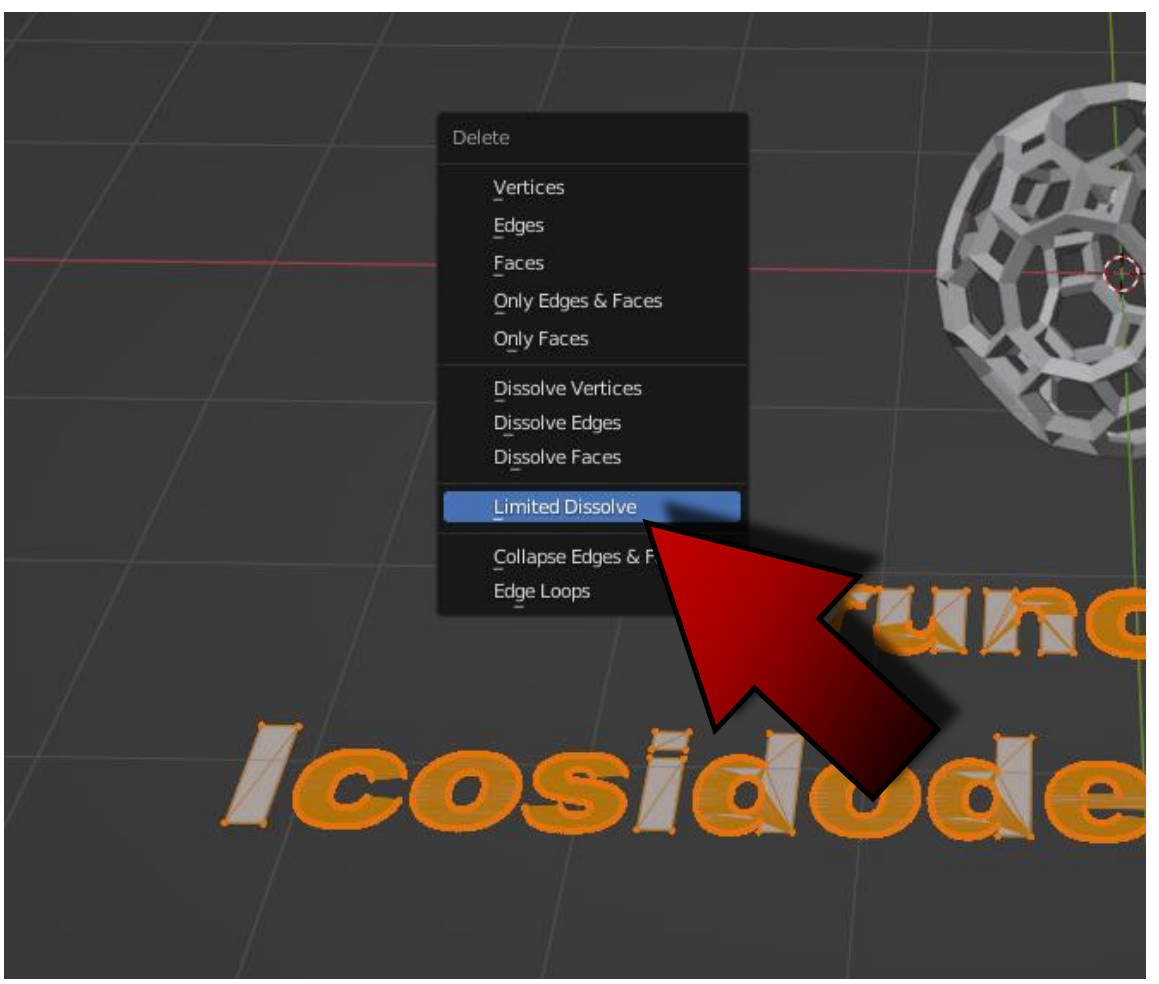

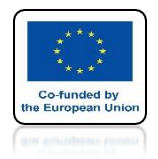

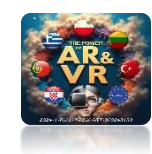

## UNNECESSARY ELEMENTS WILL BE REMOVED

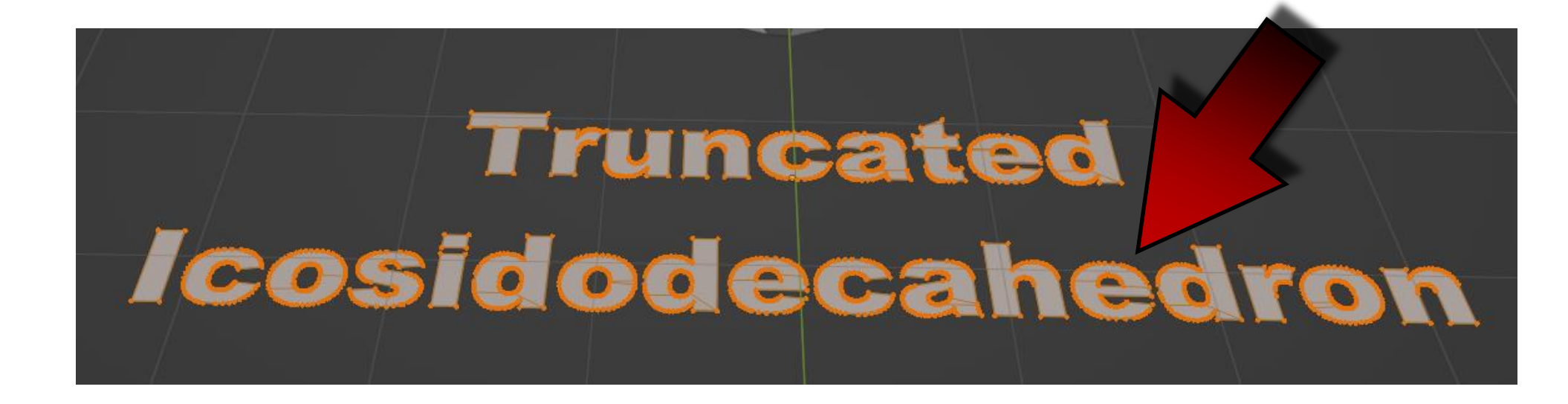

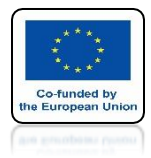

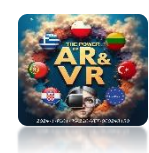

# EXTRUDE TEXT

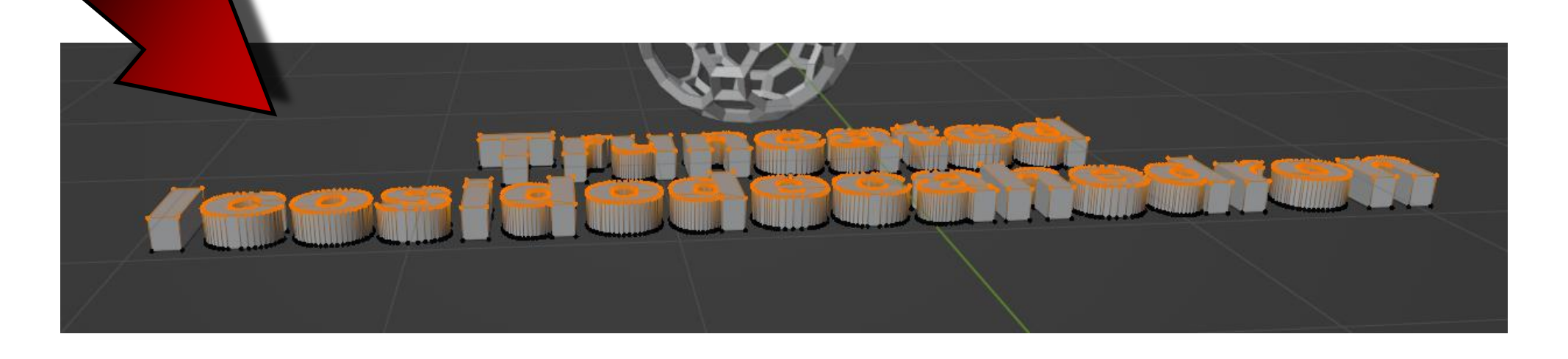

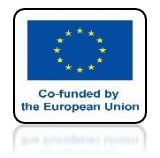

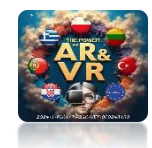

## **GO TO OBJECT MODE**

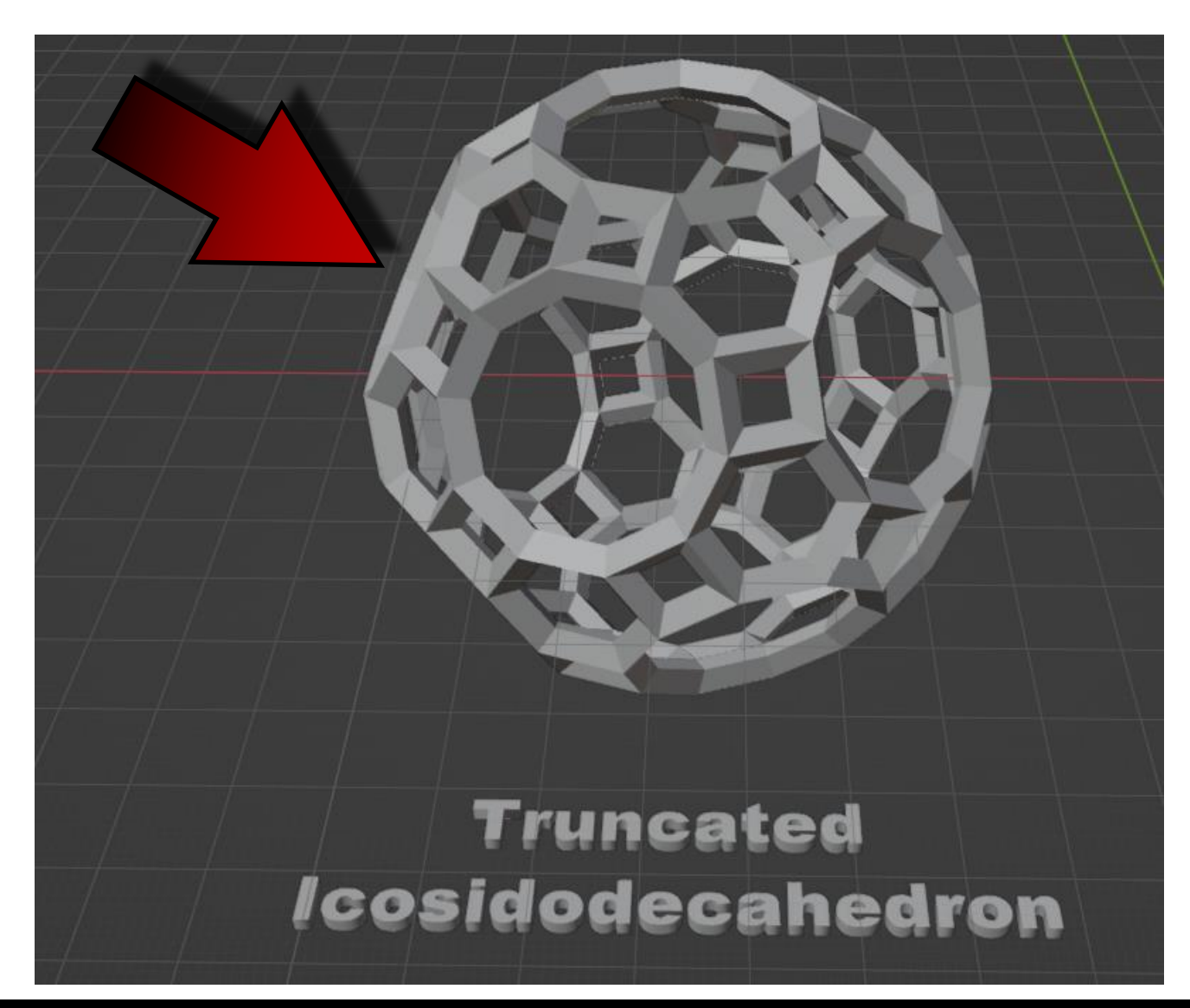

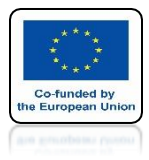

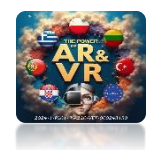

## **ADD COLORS**

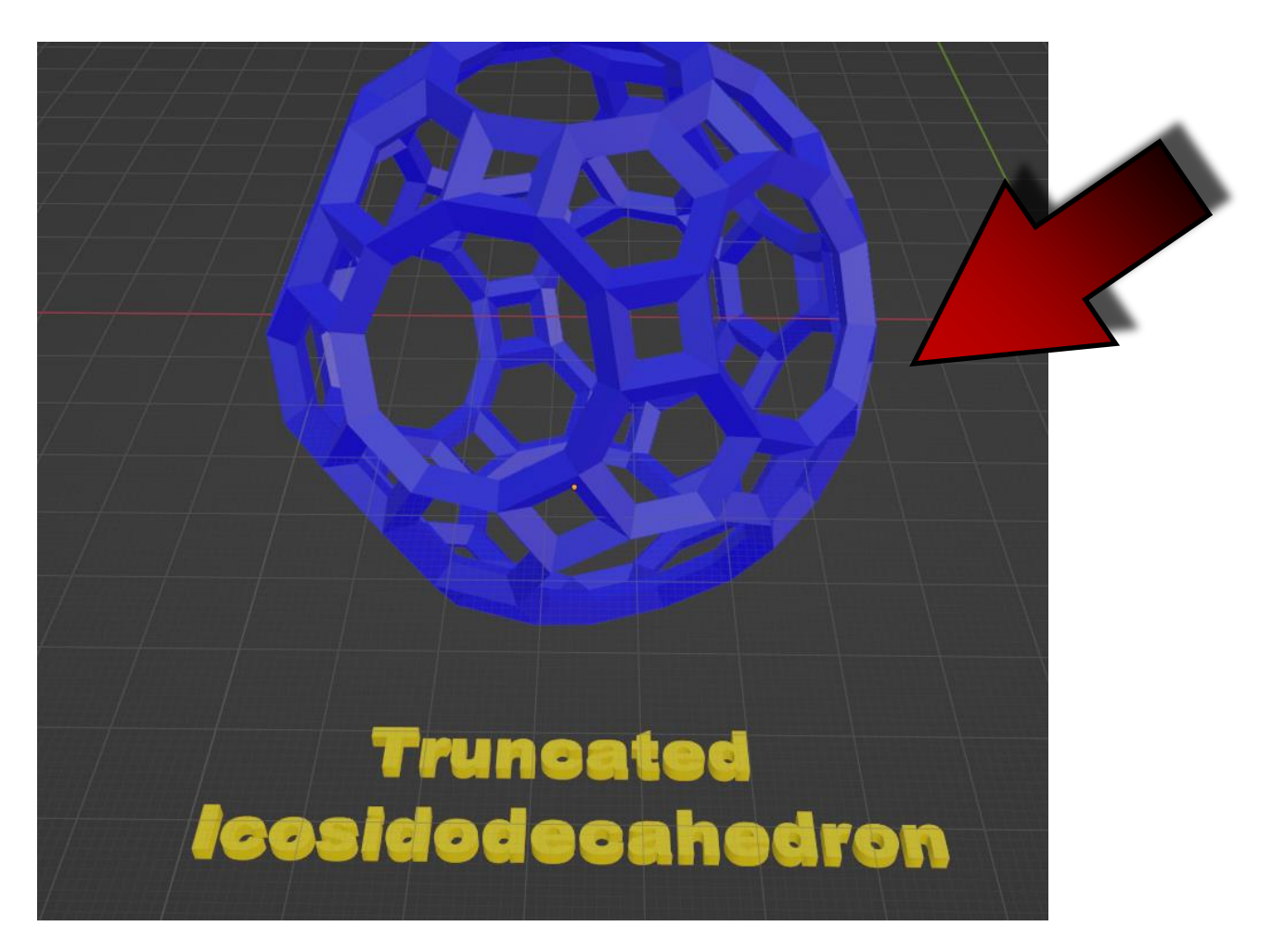

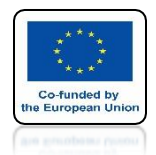

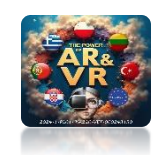

### TO MAKE THE TEXT BETTER VIEWED IN 3D GLASSES, SLIGHTLY CHANGE THE COLOR OF THE SIDE WALLS

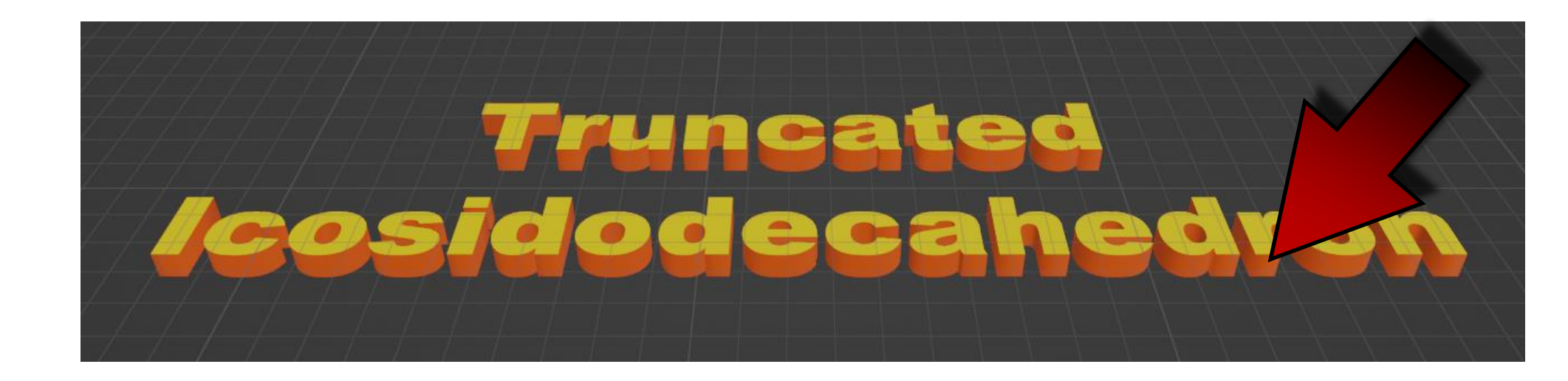

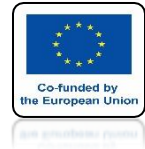

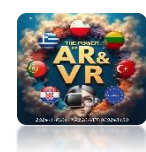

### SELECT EXPORT TO GLB FORMAT

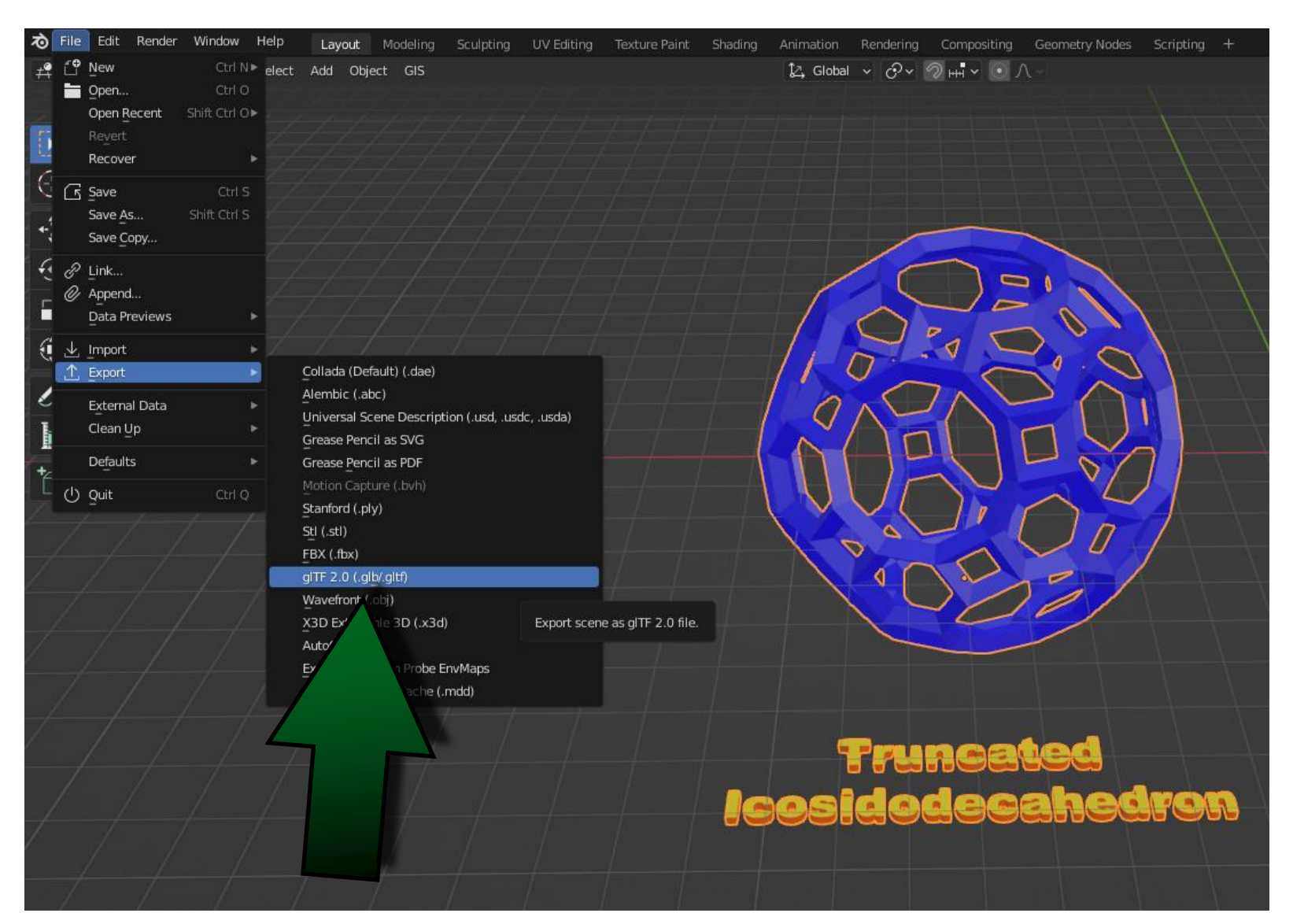

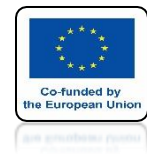

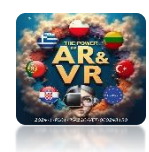

## IN CLASS-VR SYSTEM CLICK ON UPLOAD

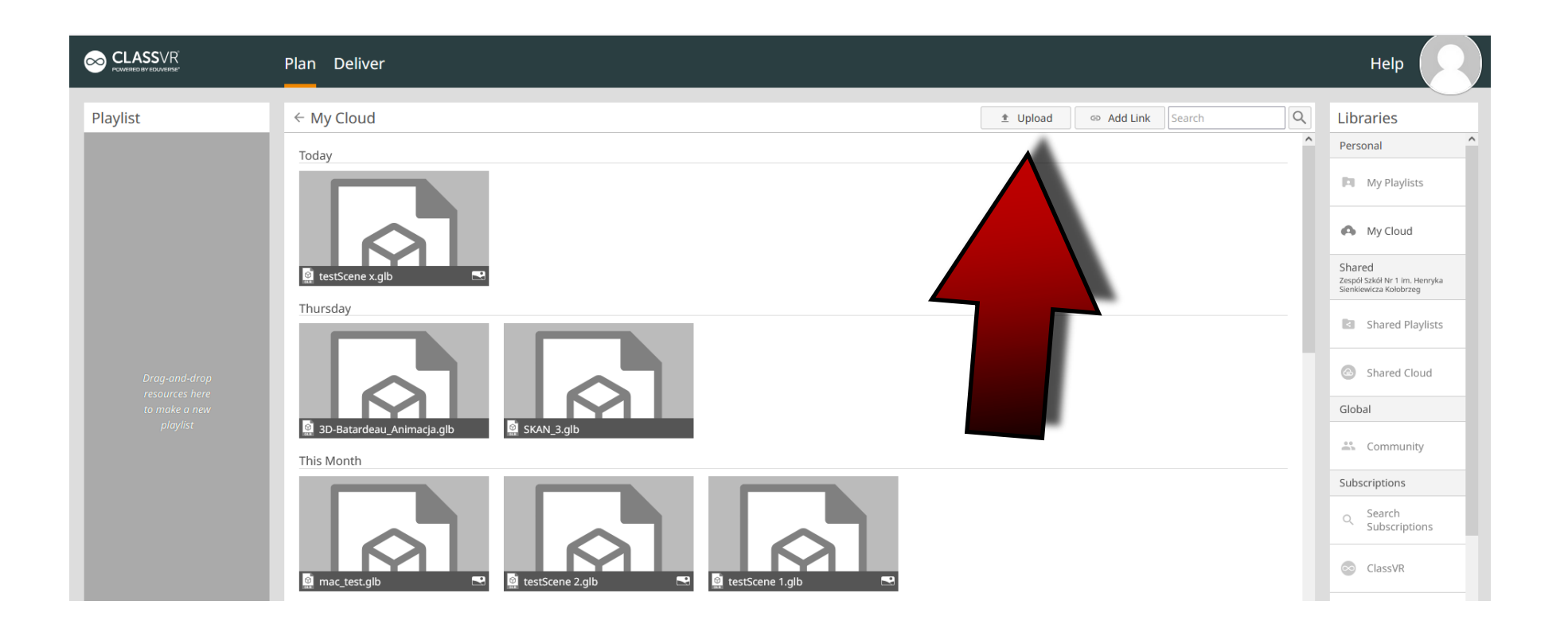

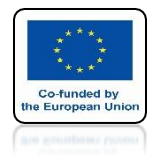

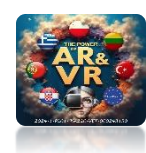

## SELECT FILE TO DOWNLOAD

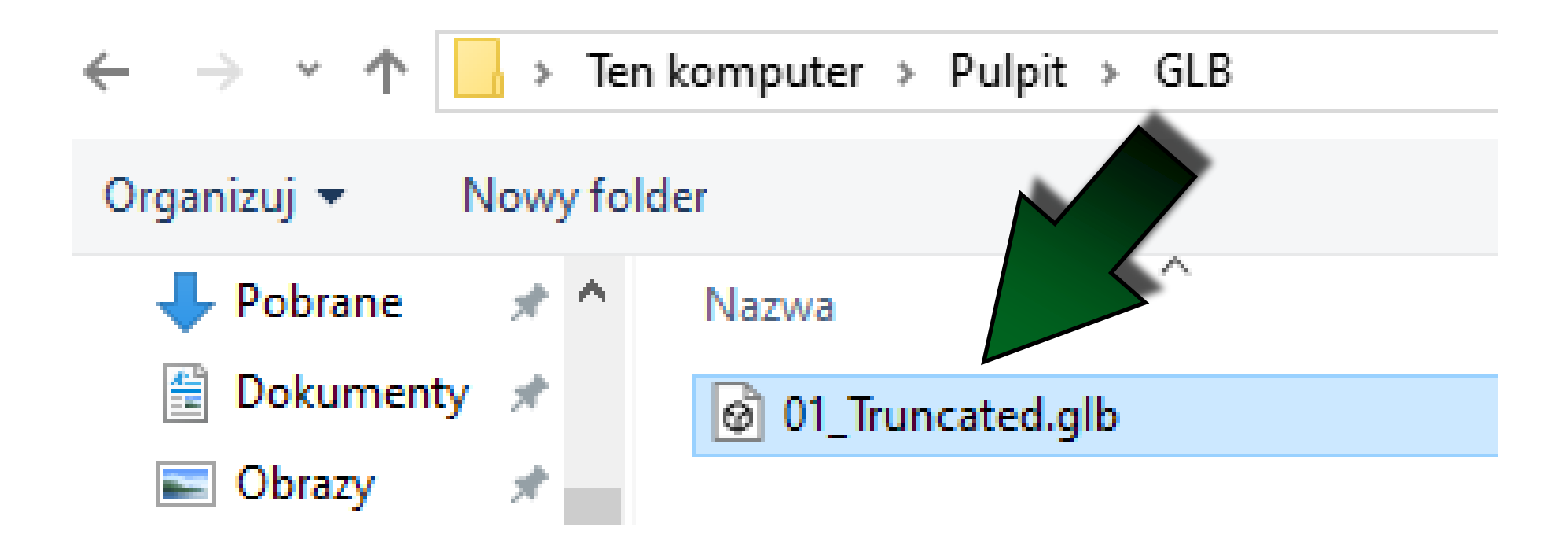

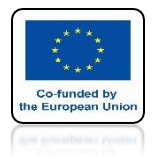

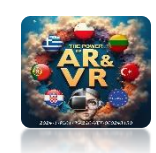

## IMPORTED AS A 3D MODEL

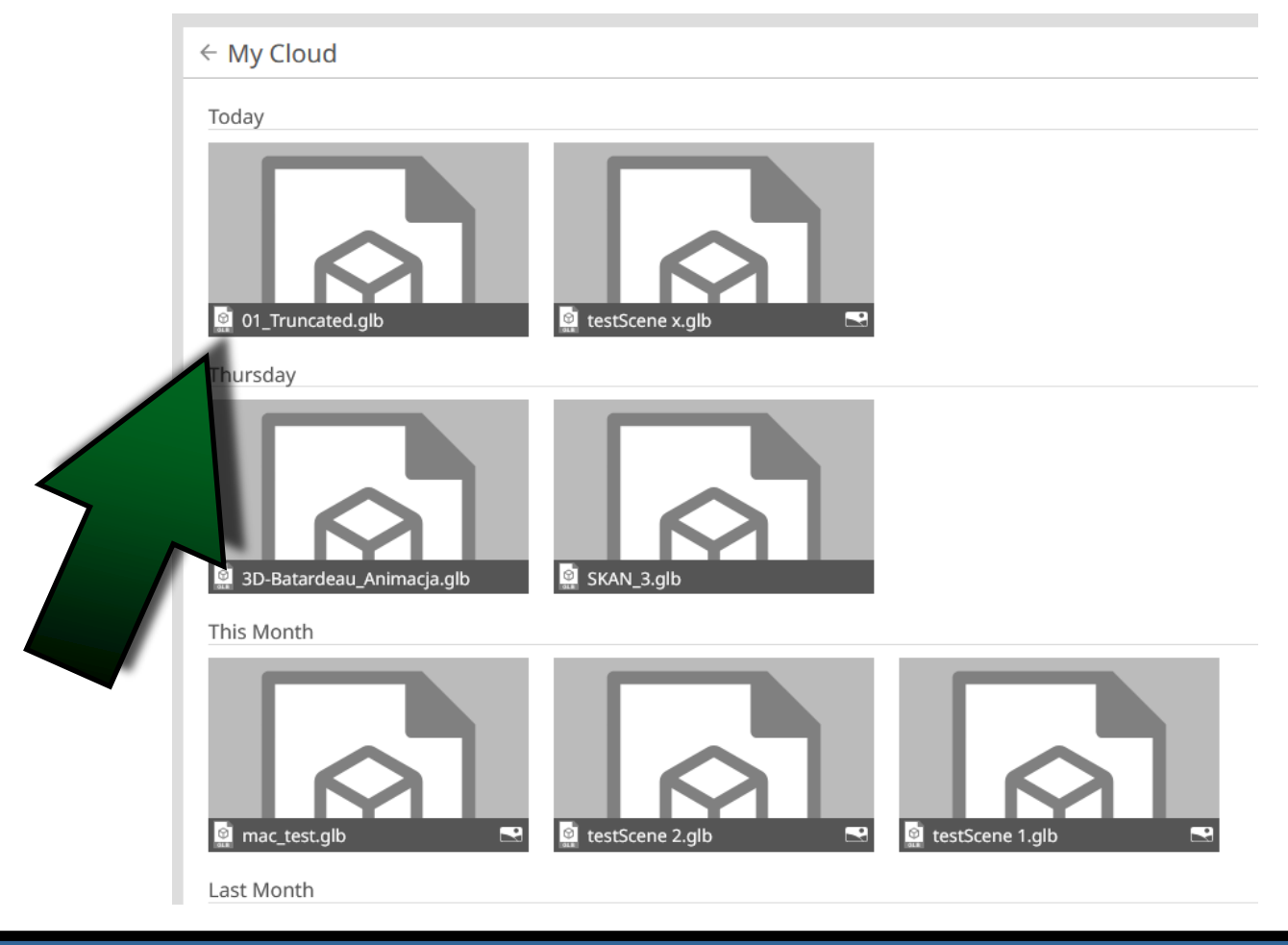

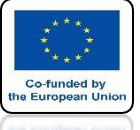

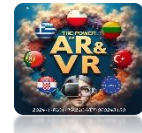

### BY CLICKING ON IT WE WILL SEE THE PREVIEW AND PARAMETERS OF THE FILE

← 01\_Truncated.glb

| Filename<br>Type | 01_Truncated.glb<br>model/gltf-binary |                                |
|------------------|---------------------------------------|--------------------------------|
| Size (bytes)     | 449 312                               |                                |
| Timestamp        | 2024-11-18T17:29:29.000Z              |                                |
|                  |                                       |                                |
|                  |                                       | Truncated<br>Icceldodecahedron |

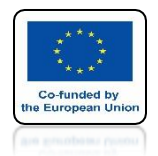

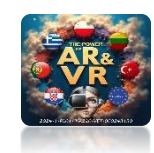

## NOW WE CAN TRANSFER TO 3D GLASSES

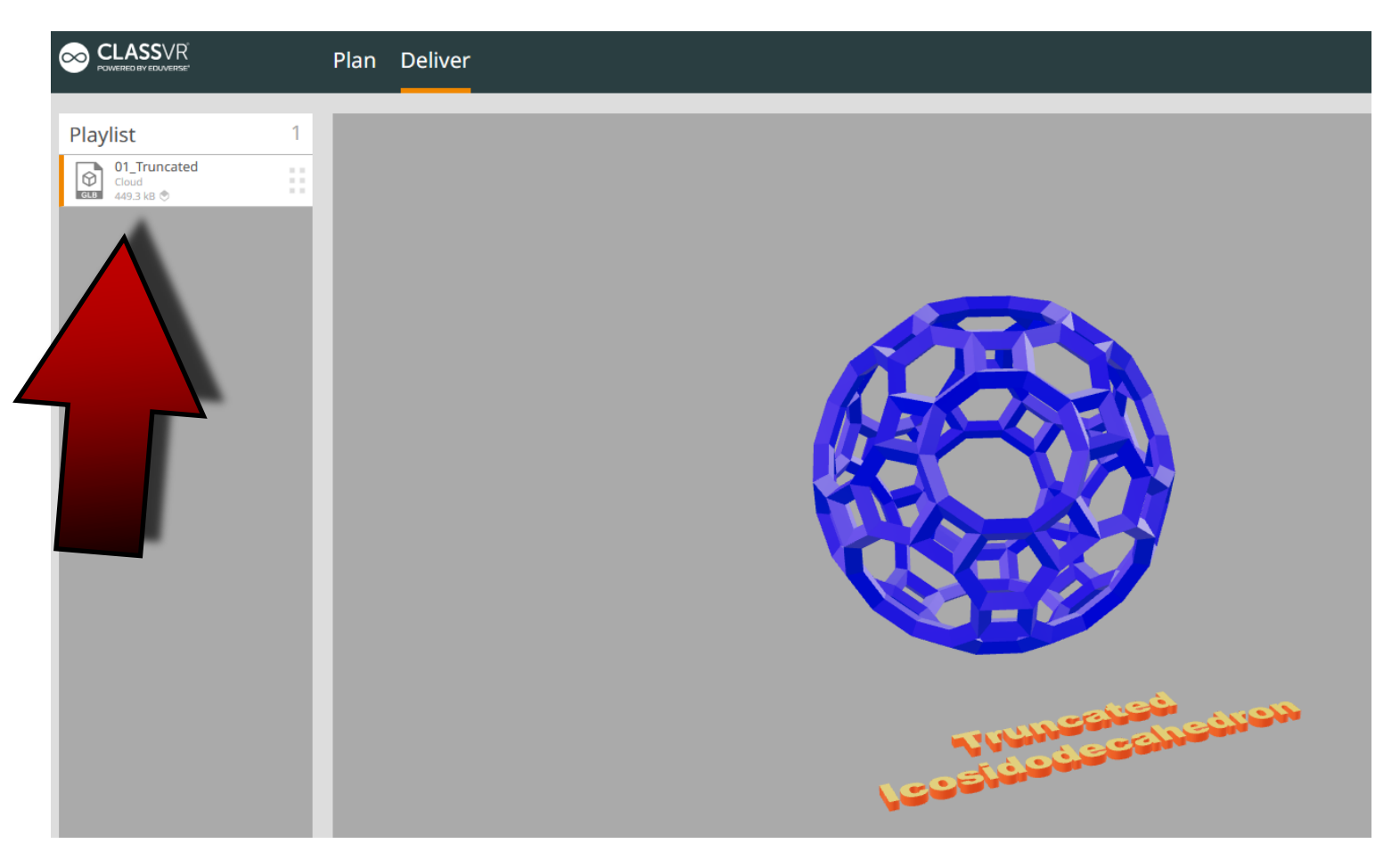

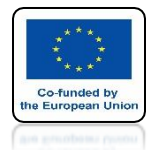

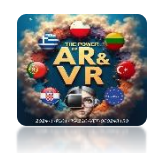

### **CREATE THE REST OF THE MODELS YOURSELF**

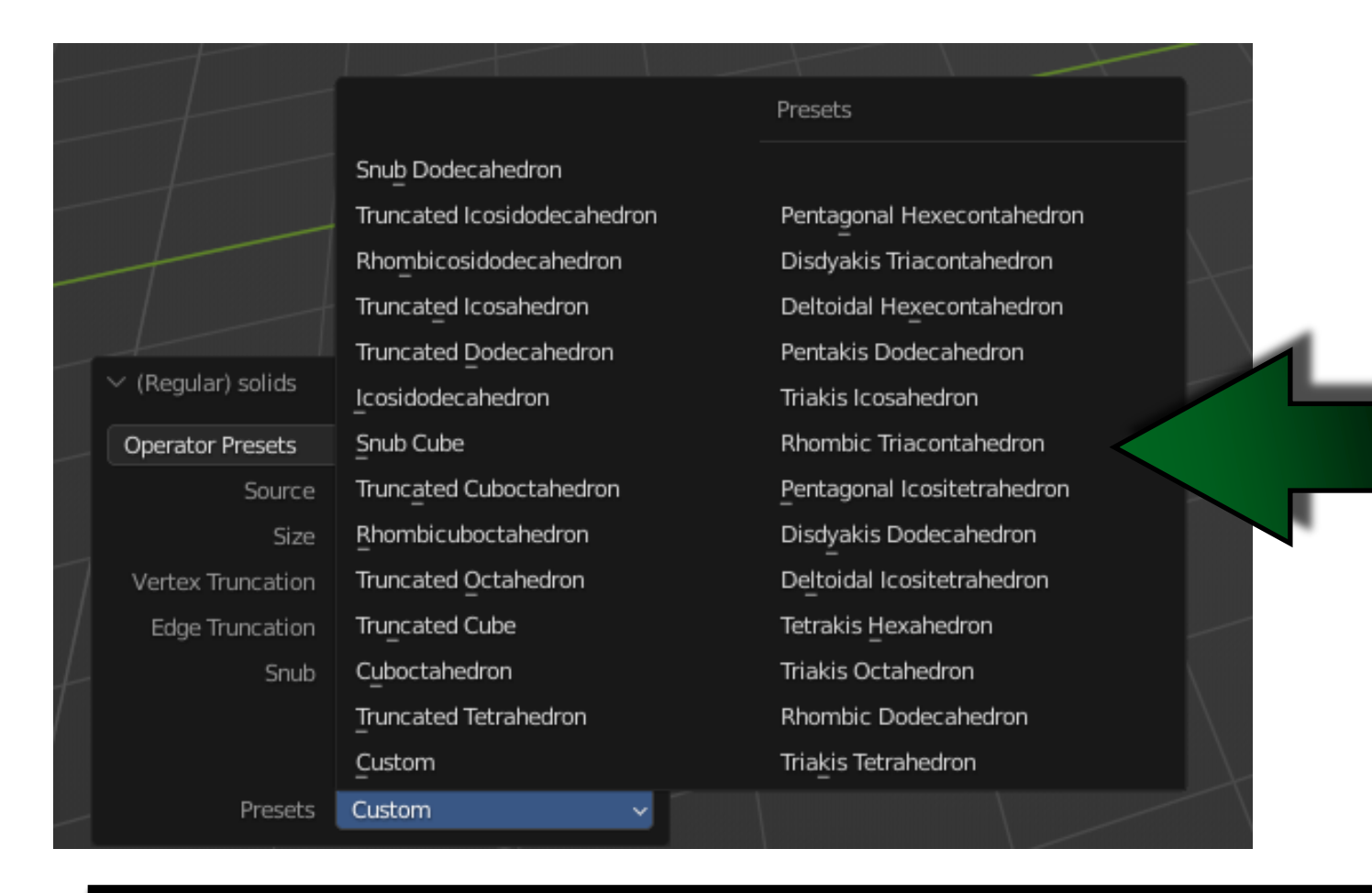

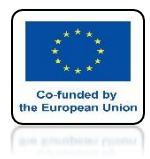

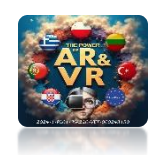

## EXPORT ALL TO GLB AND STL

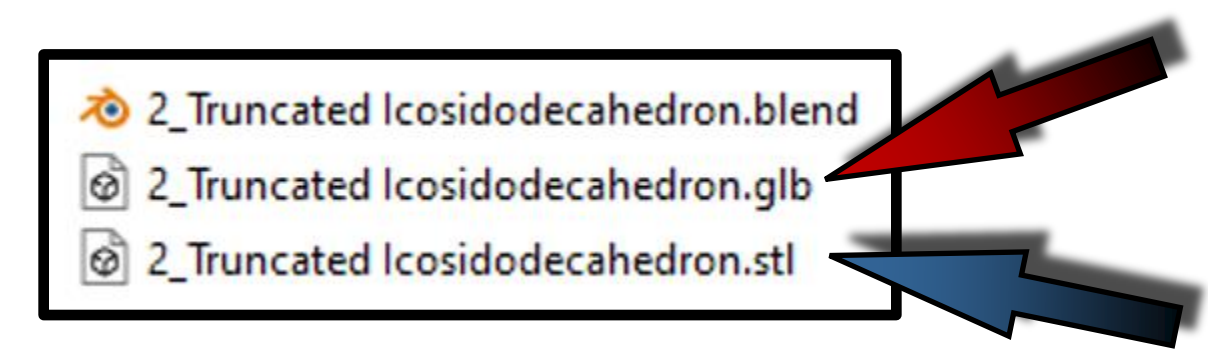

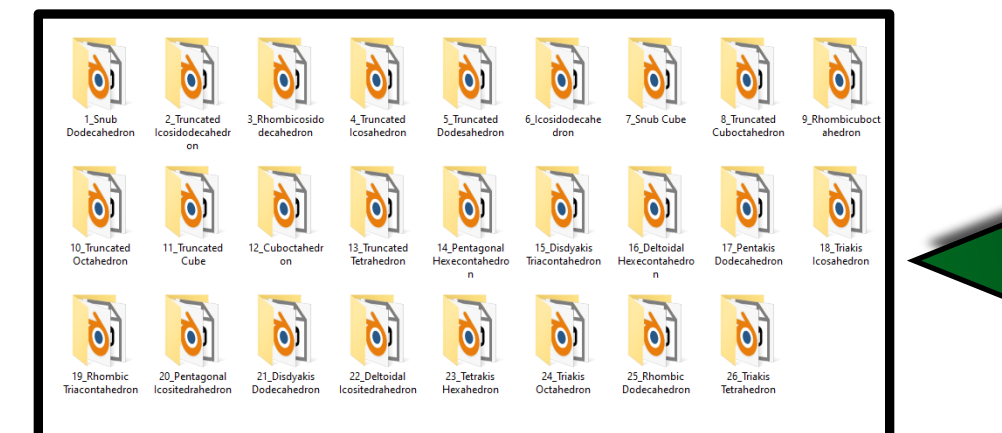

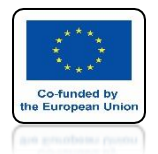

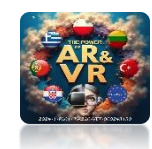

### YOU CAN ADD STANDS AND PRINT ALL OF THEM ON A 3D PRINTER

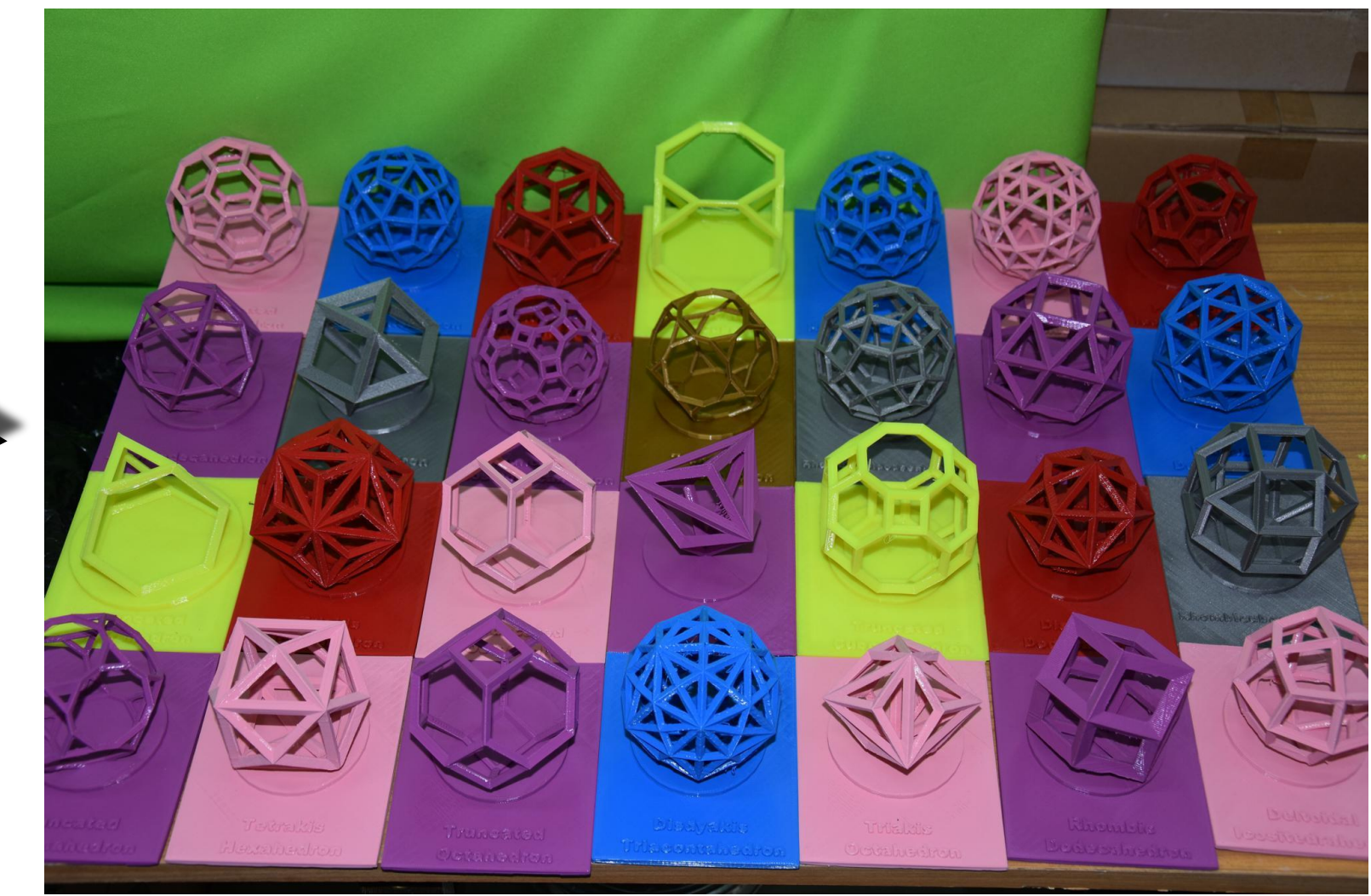

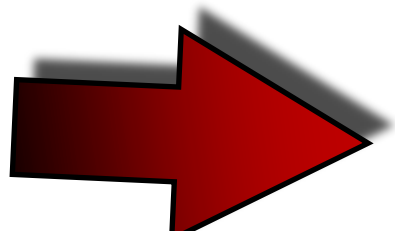

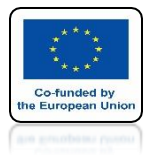

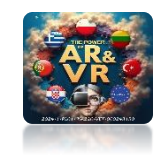

### A MODEL MADE IN THIS WAY CAN BE PRINTED WITHOUT SUPPORTS

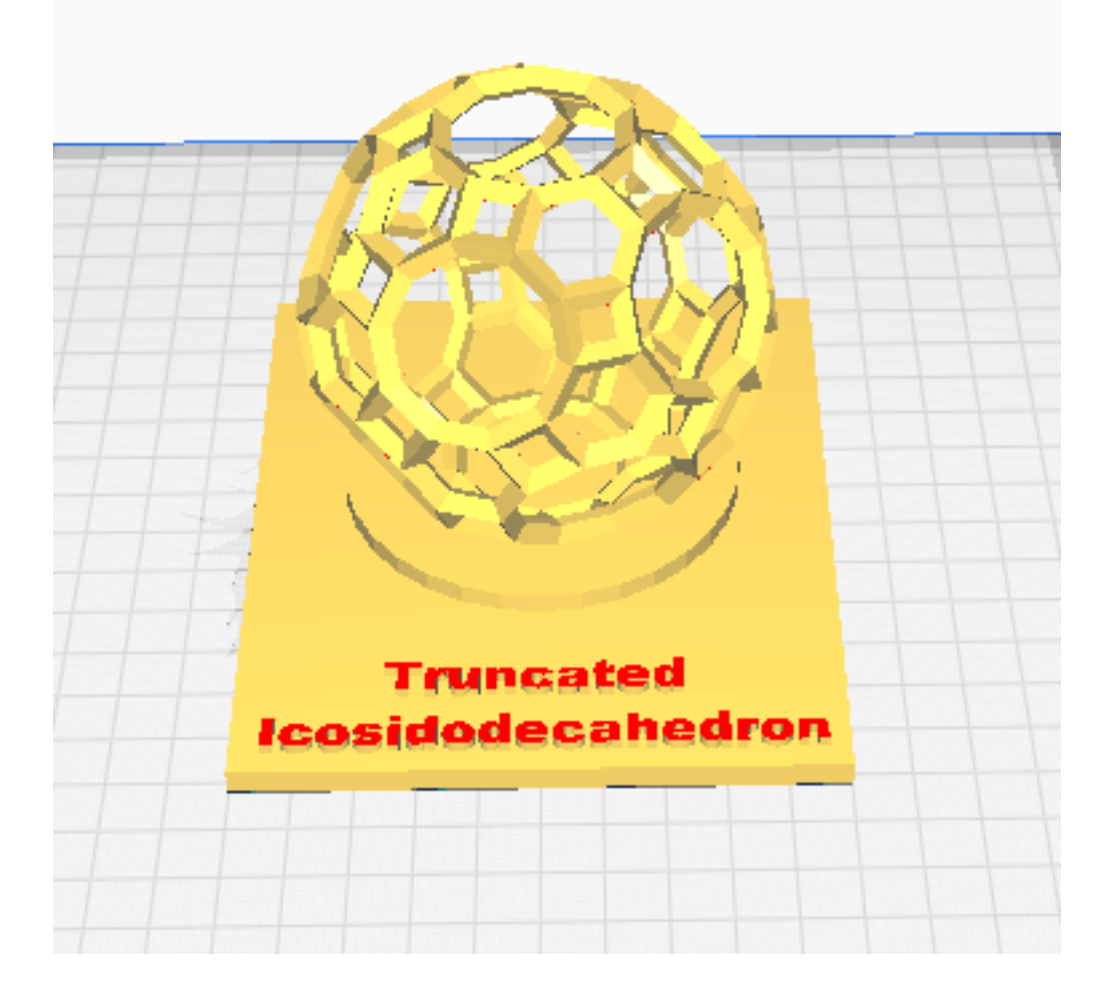

## THANK YOU FOR YOUR ATTENTION

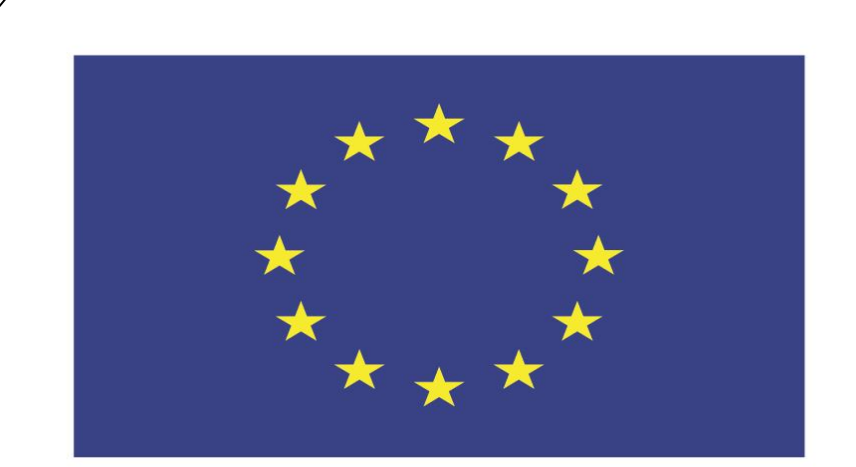

### Co-funded by the European Union

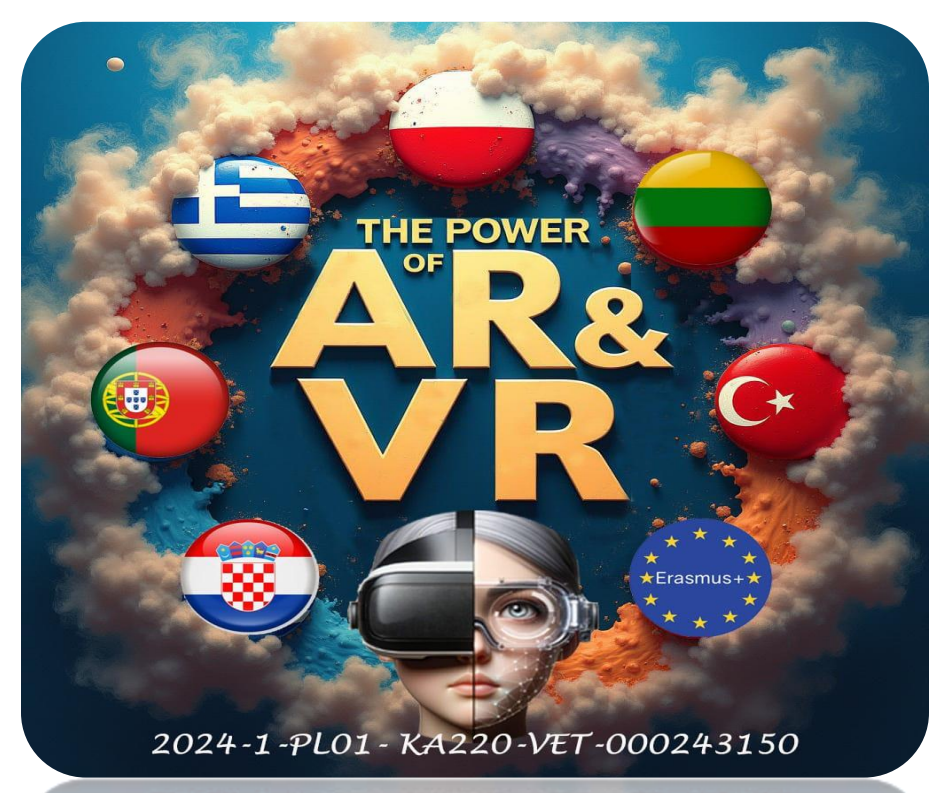

2024-1-PL01-KA220-VET-000243150

JACEK KAWAŁEK